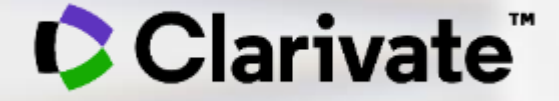

## 文献管理,从"人工"到"智能"

文献管理软件 EndNote 20 简介

李丹 科睿唯安学术研究事业部 2020-12-9

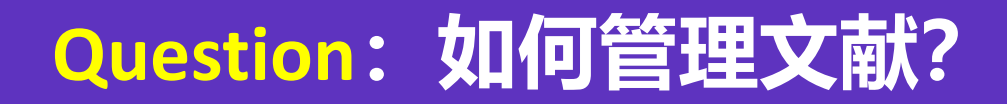

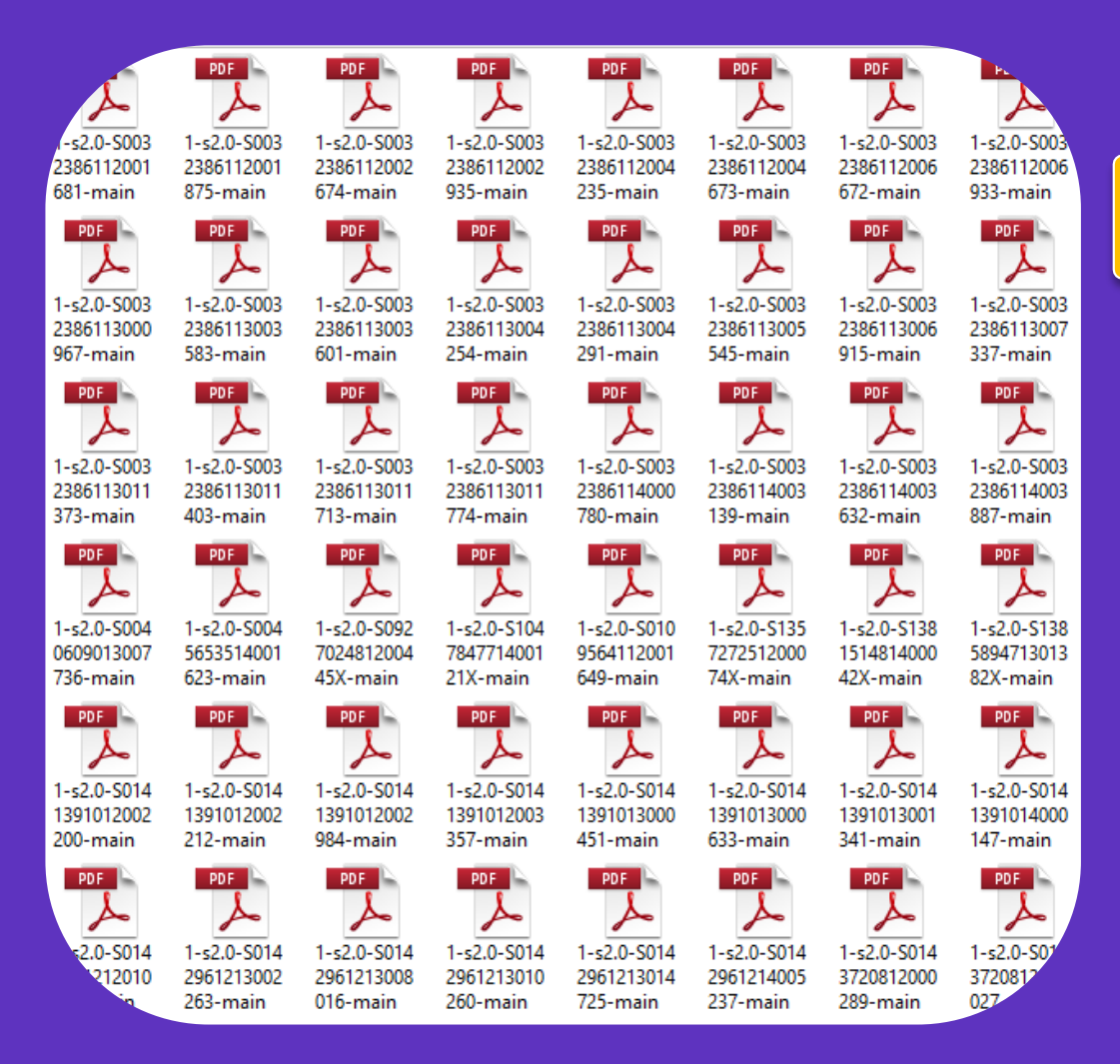

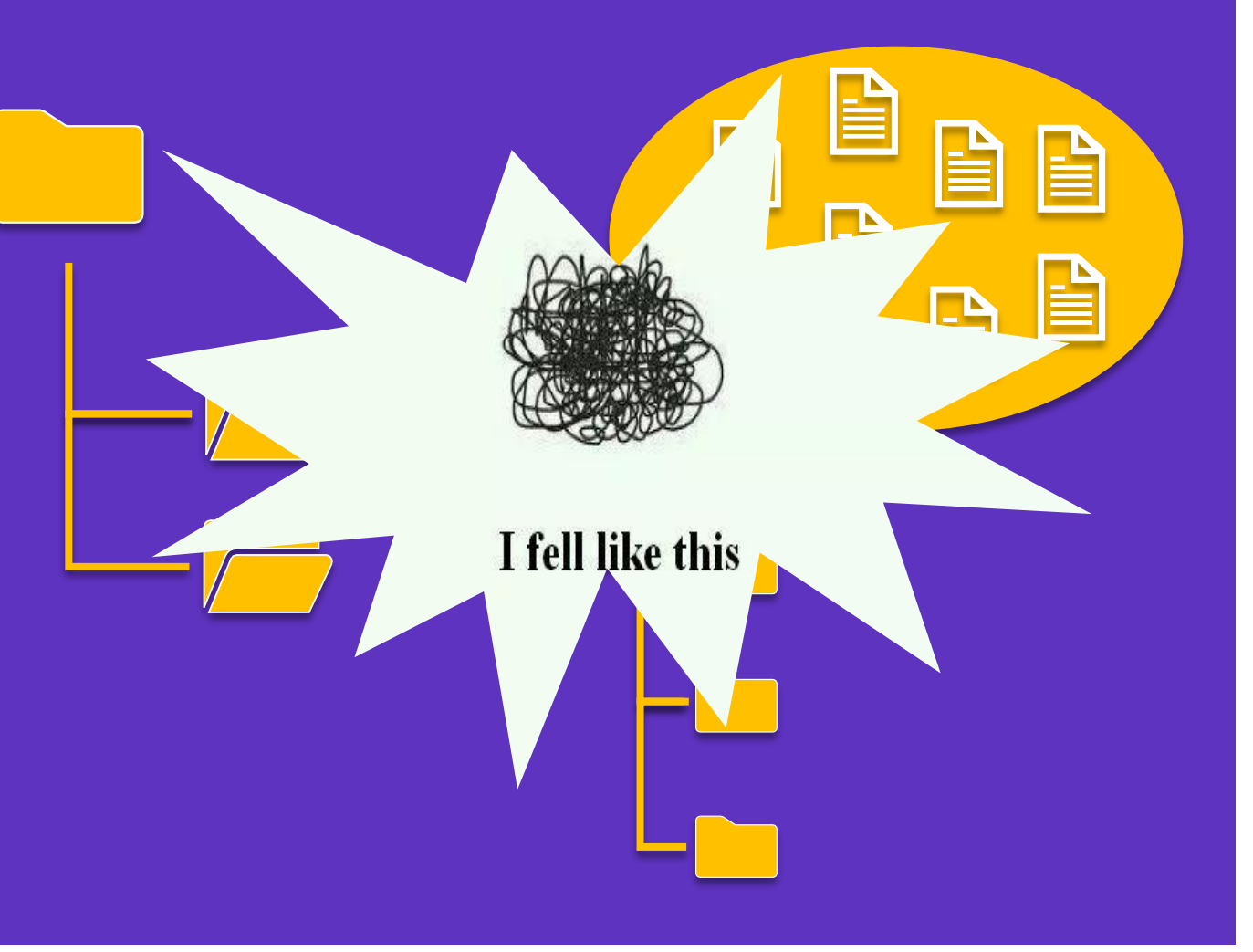

Clarivate<sup>®</sup>

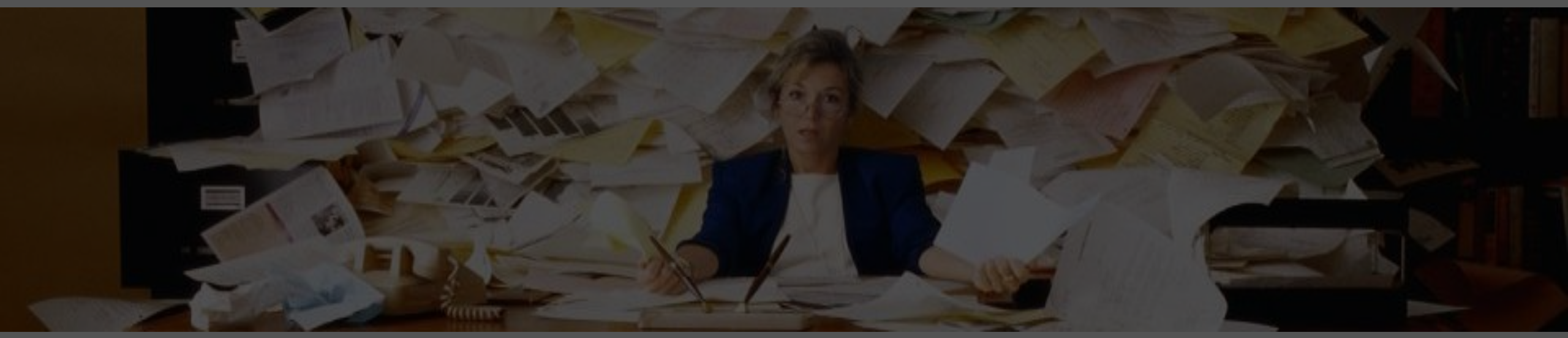

# 工欲善其事,必先利其器!

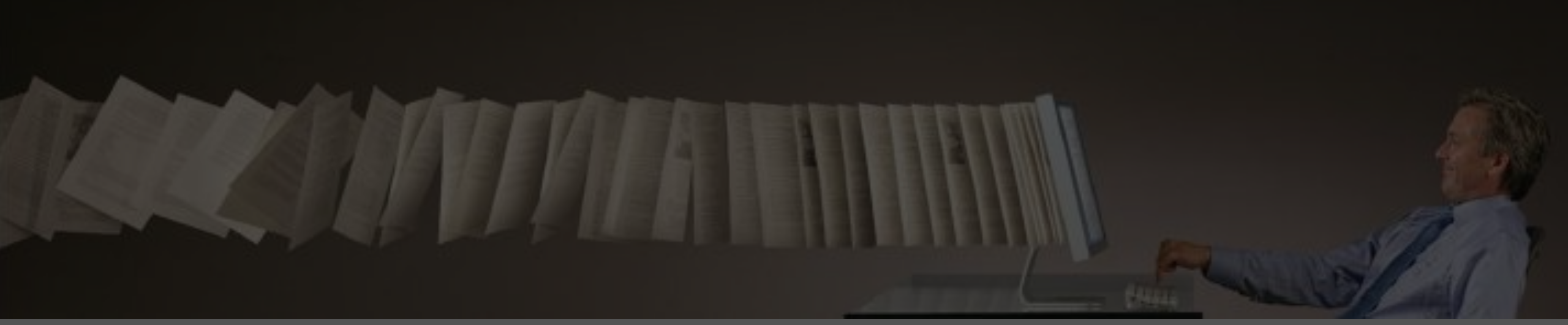

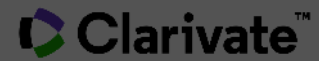

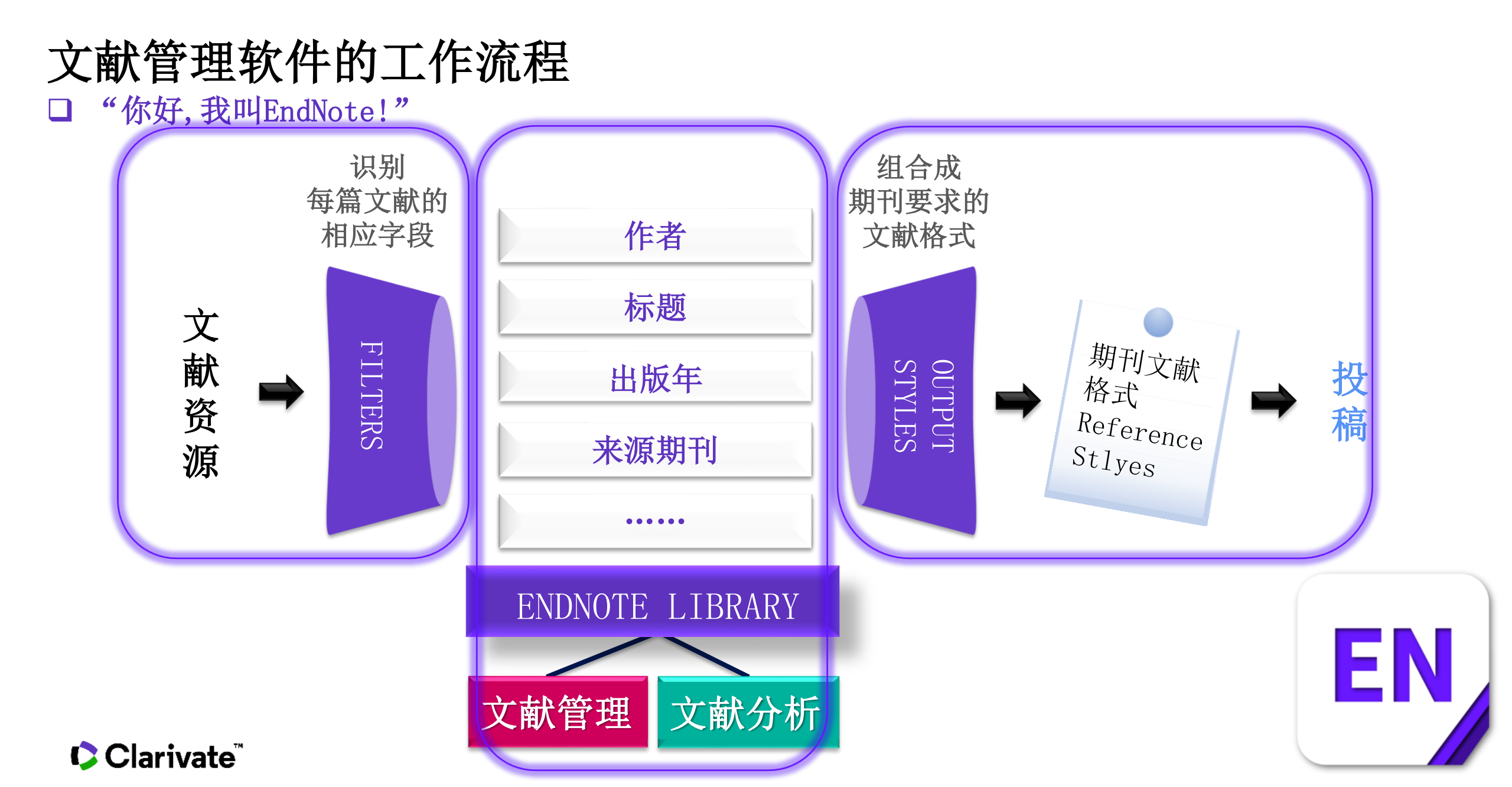

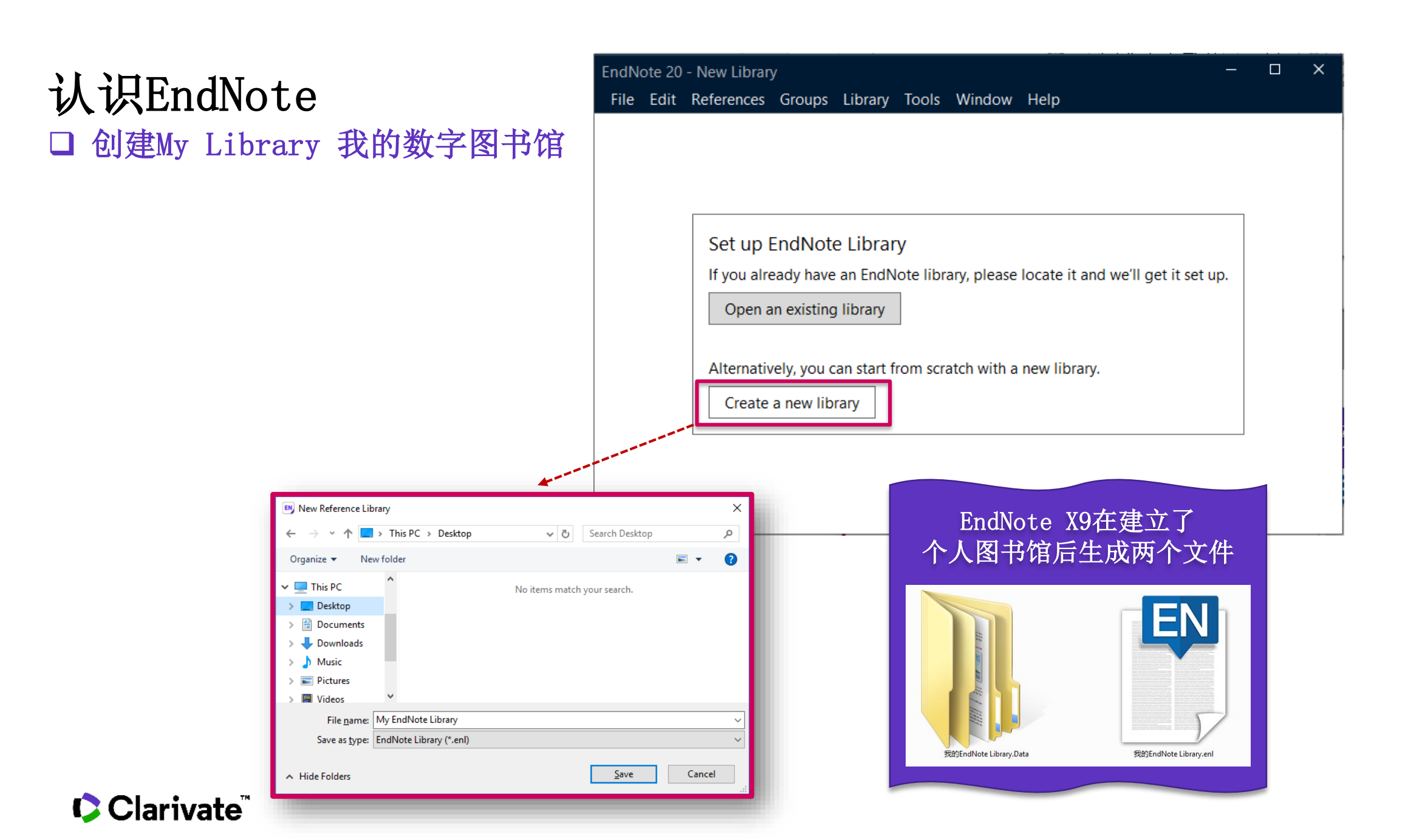

### EndNote 20的工作界面

| EndNote 20 - My EndNote           | e Library- | Dan     |           |        |                          | 共田代   |     |     |        |          |        |               | —  | ð | × |
|-----------------------------------|------------|---------|-----------|--------|--------------------------|-------|-----|-----|--------|----------|--------|---------------|----|---|---|
| File Edit References              | Groups     | Library | Tools     | Window | Help                     | 米中仁   |     |     |        |          |        |               |    |   |   |
|                                   |            | All Re  | eferences | 5      |                          |       |     |     |        |          |        |               |    |   |   |
| ${\mathcal S}$ Sync Configuration |            |         |           |        |                          |       |     | ł   | 叟索栏    |          | Q      | 🖹 No referenc |    |   | × |
| 🗎 All References                  | 0          |         |           |        |                          |       |     |     |        | Advanced | search |               |    |   |   |
| ARecently Added                   | 0          |         |           |        |                          |       |     |     |        |          |        |               |    |   |   |
| 🗎 Unfiled                         | 0          | All R   | Referen   | ces    |                          |       |     | 一日栏 | 自      | s+ 기     | a) 🌐   |               |    |   |   |
| 聞 Trash                           | 0          | 0 Ref   | erences   |        |                          |       |     |     |        |          |        |               |    |   |   |
| ∽ MY GROUPS                       |            | ٠       | 0 A.      | uthor  | <ul> <li>Year</li> </ul> | Title |     |     | Rating | Journal  | Last U |               |    |   |   |
| ✓ My Groups                       |            |         |           |        |                          |       |     |     |        |          |        |               |    |   |   |
| $\sim$ FIND FULL TEXT             |            |         |           |        |                          |       |     |     |        |          |        |               |    |   |   |
| $\sim$ groups shared e            | 3Y         |         |           |        |                          |       |     |     |        |          |        |               |    |   |   |
| $\checkmark$ ONLINE SEARCH        |            |         |           |        |                          |       |     |     |        |          |        |               |    |   |   |
| Library of Congre                 | ess 0      |         |           |        |                          |       |     |     |        |          |        |               |    |   |   |
| lista (Ebsco)                     | 0          |         |           |        |                          |       |     |     |        |          |        |               |    |   |   |
| PubMed (NLM)                      | 0          |         |           |        |                          |       |     |     |        |          |        |               |    |   |   |
| Web of Science C                  | 0          |         |           |        |                          |       |     |     |        |          |        |               |    |   |   |
| more                              |            |         |           |        |                          |       |     |     |        |          |        |               |    |   |   |
|                                   |            |         |           |        |                          |       |     |     |        |          |        |               |    |   |   |
| 分组区                               |            |         |           |        |                          | 文南    | 杨表区 |     |        |          |        | 文献阅           | 卖区 |   |   |

### EndNote 20的工作界面

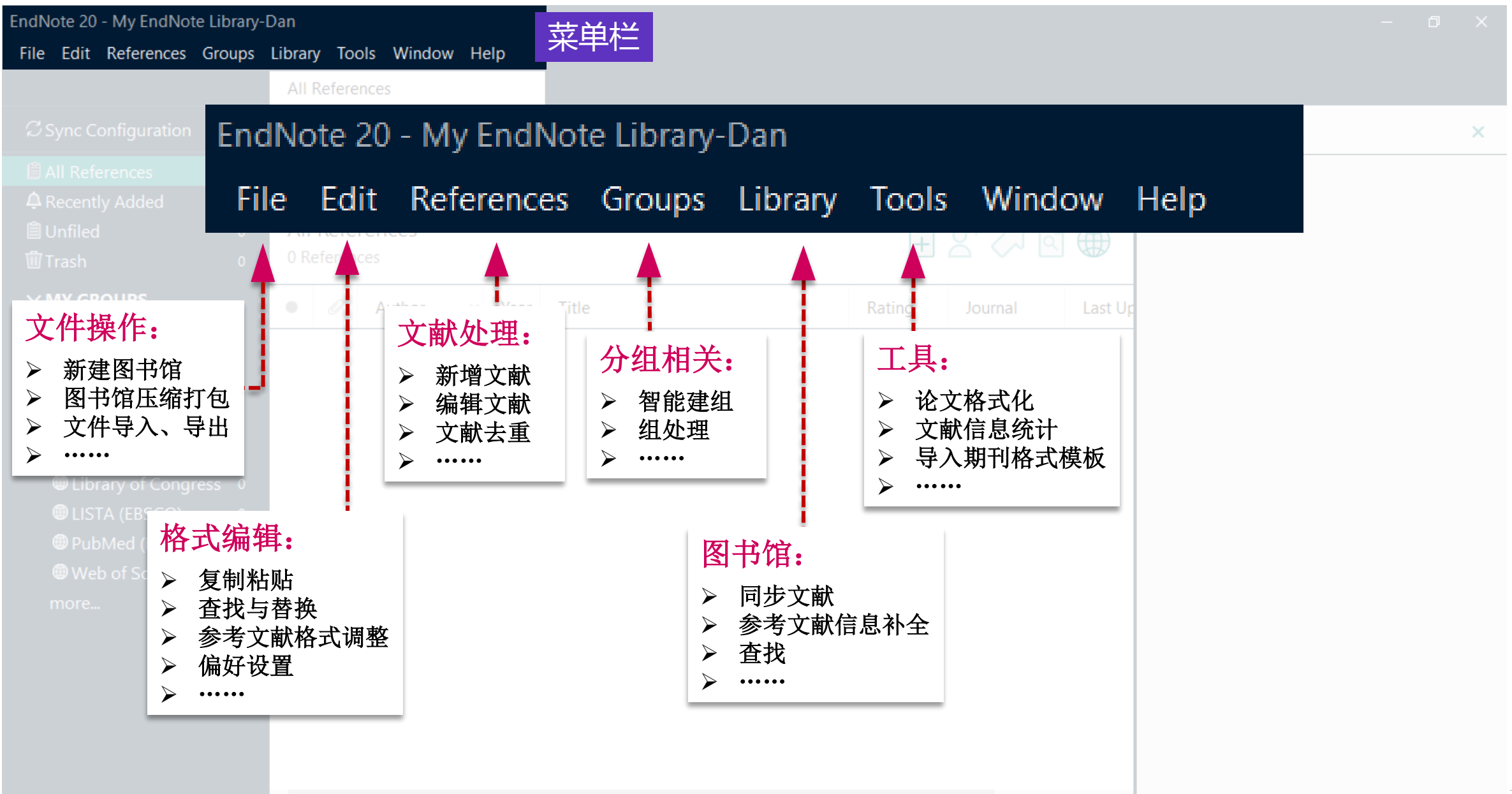

### 一款好用的文献管理软件能帮到我们什么?

**Collect. Collaborate. Create. From anywhere.** 

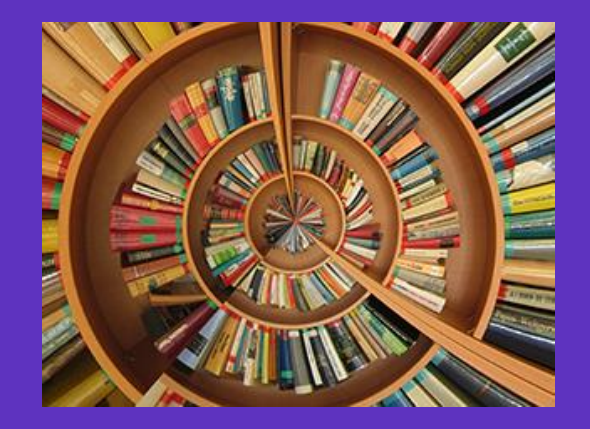

・文献导入

简洁的智能文献信息下载 方式,避免手动重复下载、信 息不全等问题。提高后期文献 使用效率!

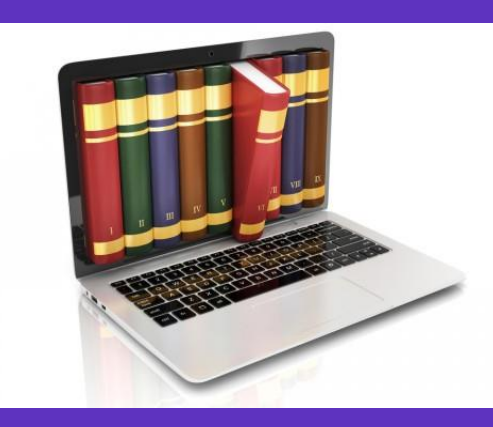

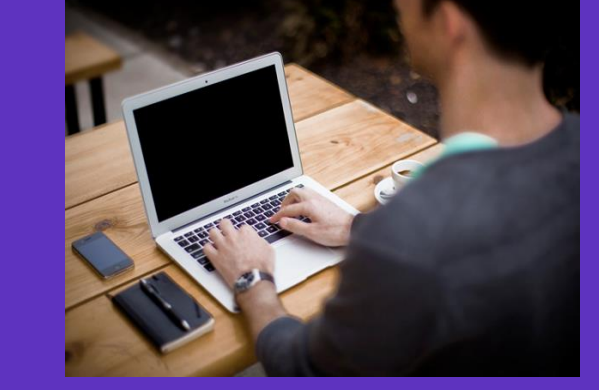

・文献管理

分门别类、条理清晰,告 别繁冗的人工管理方式。文献 管理,就要整整齐齐的! ・论文写作

从写作时参考文献的编辑, 到改稿他投时格式的修改,再 到投稿期刊的选择。一站式搞 定!

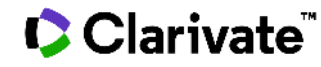

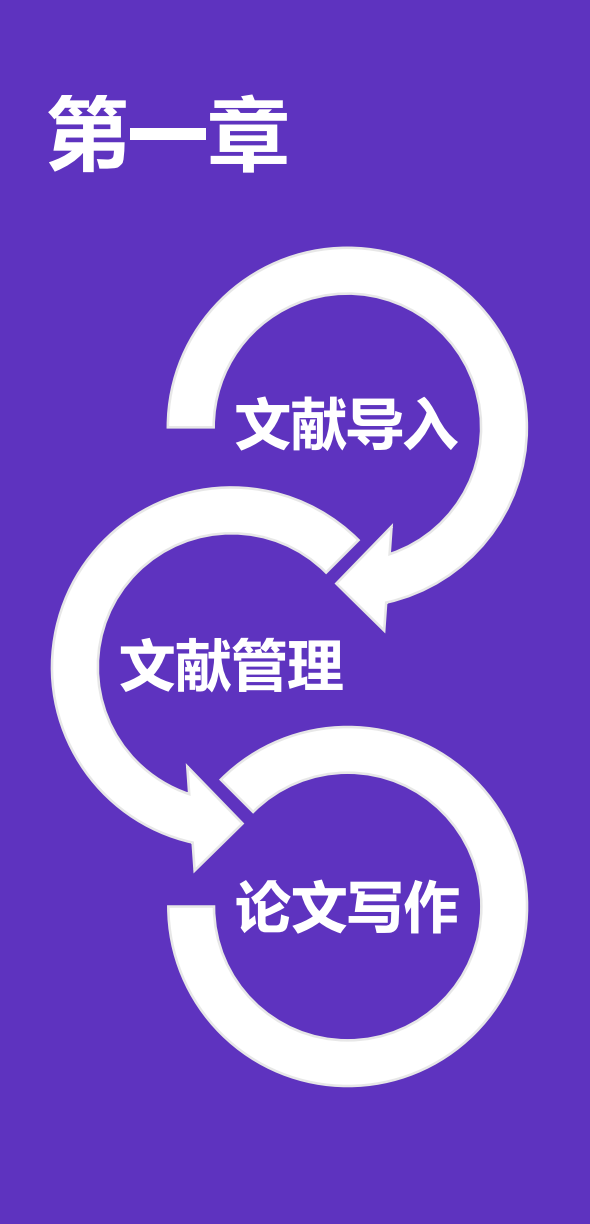

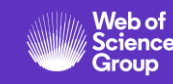

### 文献导入的5种方法

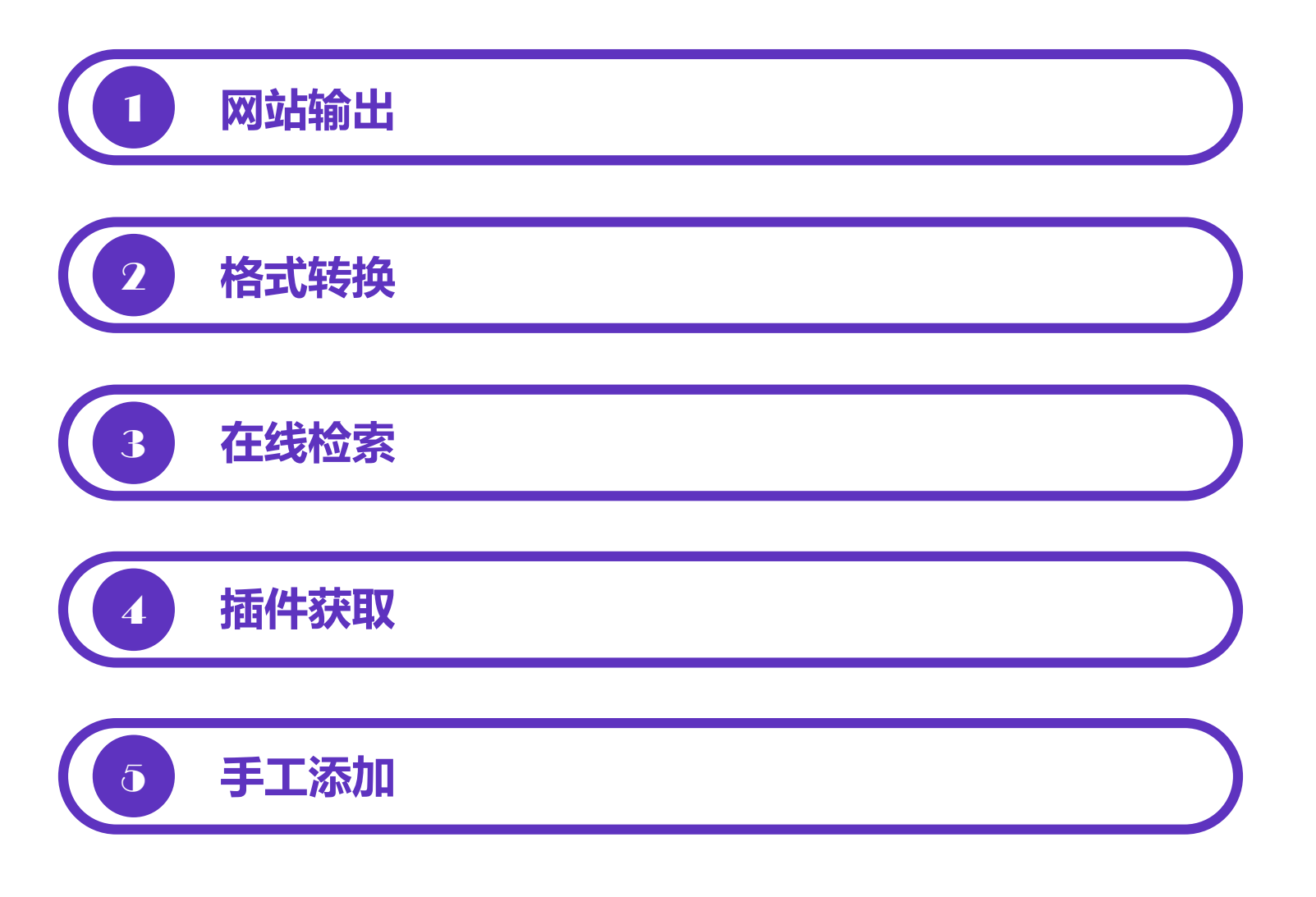

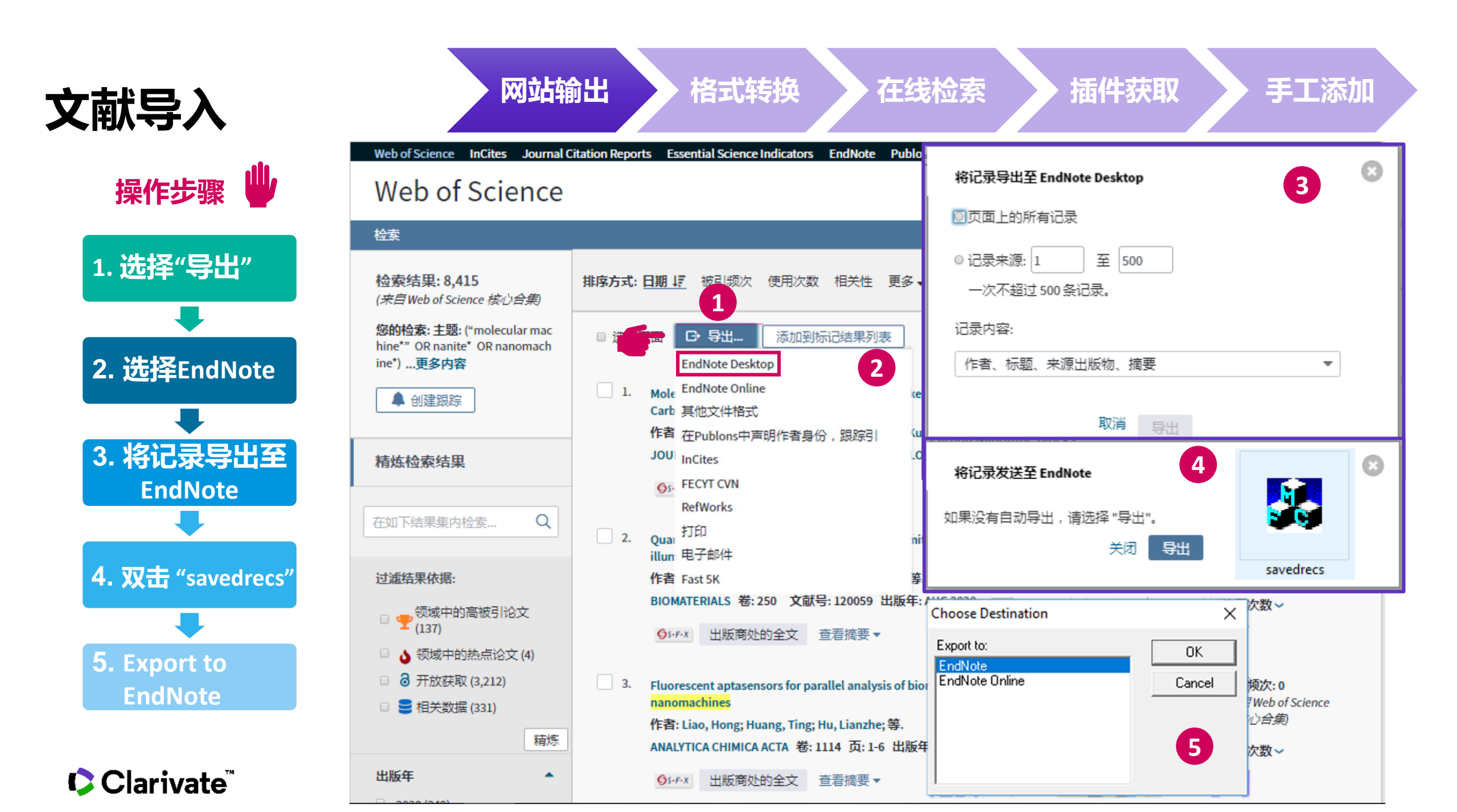

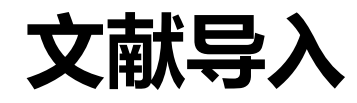

| EndNote 20 - My EndNote Library       | -Dan        |                 |      |                                          |        |                    |        | – a ×           |          |
|---------------------------------------|-------------|-----------------|------|------------------------------------------|--------|--------------------|--------|-----------------|----------|
| File Edit References Groups           | Library Too | ols Window Hel  | р    |                                          |        |                    |        |                 |          |
|                                       | Imported    | References      |      |                                          |        |                    |        |                 |          |
| ${\mathcal S}$ Sync Configuration     |             |                 |      |                                          |        |                    | Q      | 🖹 No referenc 🗙 |          |
| All References 500                    |             |                 |      |                                          |        | Advanced sea       | rch    |                 |          |
| 실 Imported References 500             |             |                 |      |                                          |        |                    |        | -               |          |
| Recently Added 500                    | Importe     | d References    |      |                                          | 白      | 오 <sup>+</sup> 🔎 🖻 |        |                 |          |
| 🗎 Unfiled 500                         | 500 Refer   | ences           |      |                                          |        |                    |        |                 |          |
| Dirash 0                              |             | Author          | Vear | Title                                    | Rating | lournal            | A last |                 |          |
| ∽ MY GROUPS                           | • •         | Aution          | icai | nue                                      | Rating | Journal            | Last   |                 |          |
| ✓ My Groups                           | •           | Abe, N.; Bors   | 2010 | Mammalian Target of Rapamycin (mT        |        | Journal of B       | 2020   |                 | ιθγ      |
| > FIND FULL TEXT                      | •           | Adams, K. L.;   | 2018 | The diversity and disparity of the glial |        | Nature Neu         | 2020   |                 |          |
| ∽ GROUPS SHARED BY                    | •           | Afshari, F. T.; | 2010 | Schwann Cell Migration is Integrin-De    |        | Glia               | 2020   |                 | ai y.L.º |
| ✓ ONLINE SEARCH                       | •           | Aguzzi, A.; B   | 2013 | Microglia: Scapegoat, Saboteur, or So    |        | Science            | 2020   |                 |          |
| Library of Congress 0 LISTA (FBSCO) 0 | •           | Ahuja, C. S.;   | 2017 | Traumatic spinal cord injury             |        | Nature Revi        | 2020   |                 |          |
| PubMed (NLM)                          | •           | Akbik, F.; Caf  | 2012 | Myelin associated inhibitors: A link be  |        | Experiment         | 2020   |                 |          |
| Web of Science C 0<br>more            | ٠           | Alabed, Y. Z.;  | 2010 | GSK3 beta Regulates Myelin-Depende       |        | Journal of         | 2020   |                 |          |
|                                       | •           | Alilain, W. J.; | 2011 | Functional regeneration of respiratory   |        | Nature             | 2020   |                 |          |
|                                       | ٠           | Allodi, I.; Udi | 2012 | Specificity of peripheral nerve regener  |        | Progress in        | 2020   |                 |          |

格式转换

在线检索

插件获取

手工添加

网站输出

Clarivate<sup>™</sup>

# 如何从PubMed导入EndNote

### 从PubMed导入EndNote

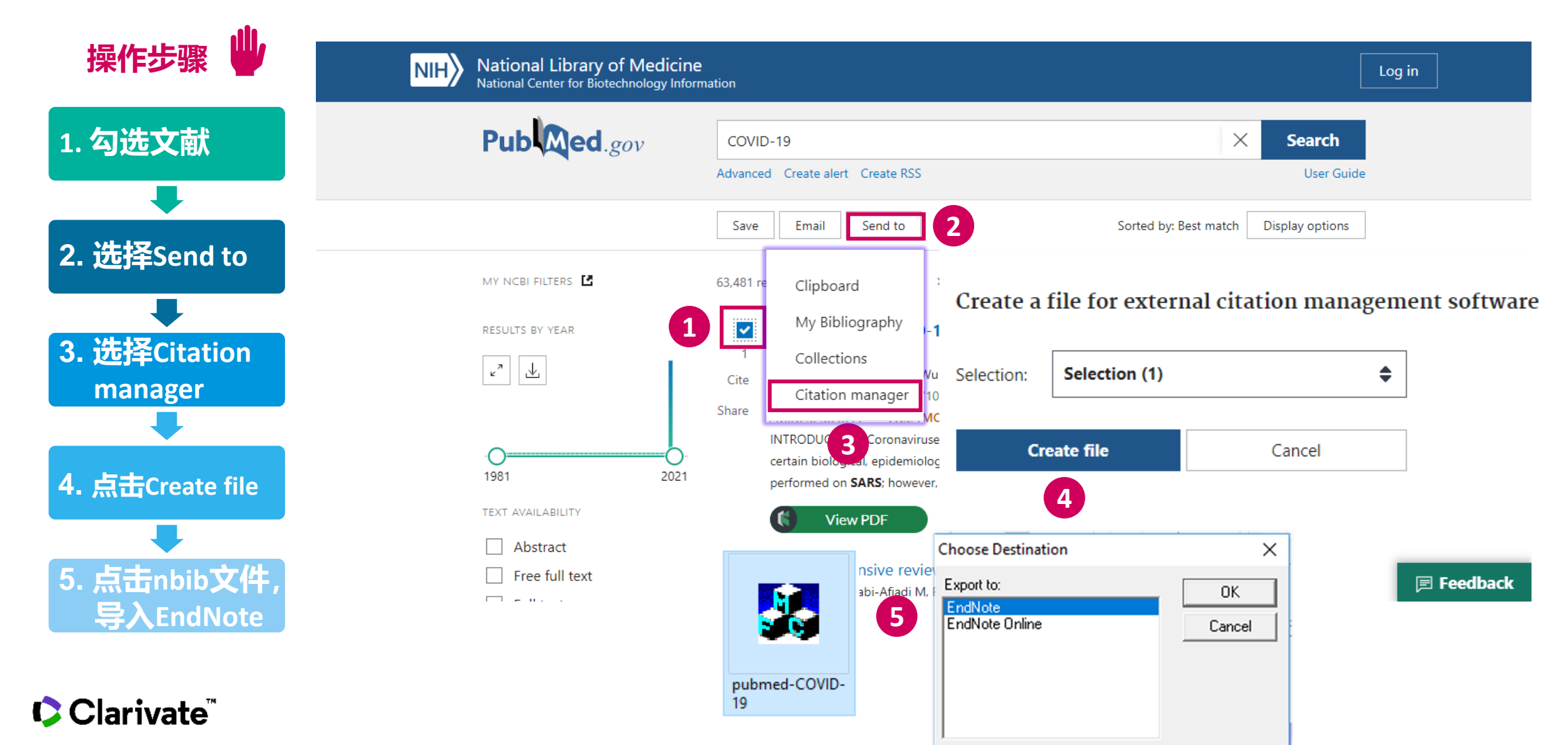

### 文献导入

#### 网站输出

格式转换

在线检索

手工添加

插件获取

#### 已下载的PDF文献,如何导入EndNote?

| ndNote 20 - My EndNote Library-Dan                                                                                                    | Folder dow Help                              | Import File                                        | - 0 ><br>? ×                                                                                                    |
|----------------------------------------------------------------------------------------------------|----------------------------------------------|----------------------------------------------------|----------------------------------------------------------------------------------------------------|
| New     Open Library     Ctrl+O       Open Shared Library     Ctrtl+Shift+O       Open Recent     O       Close Library     Ctrl+W       Save     Ctrl+S | rted References<br>1. 导入<br>orted References | 文件<br>Text Translation:                            | Choose   PDF   Import All   No Translation                                                                        |
| Save As<br>Save a Copy<br>Share                                                                                                    | References<br>Author Year Title              |                                                    | Import Cancel                                                                                                    |
| Import 1                                                                                                    | File 2010 Mamma                              | lian Target of R. Import Folder                    | ? ×                                                                                                    |
| Print Ctrl+P<br>Print Preview<br>Print Setup<br>Compress Library (.enlx)                                                                                 | Folder 2018 The dive                         | ersity and dispar<br>ell Migration                 | Choose Include files in subfolders                                                                                |
| Exit Ctrl+Q                                                                                                    | Aguzzi, A.; B 2 2. 导入                        | 文件夹 <sup>S</sup>                                   | □Create a Group Set for this import 文件格式                                                                          |
| <ul> <li>LISTA (EBSCO)</li> <li>PubMed (NLM)</li> <li>Web of Science C</li> </ul>                                                                        | Akbik, F.; Caf 2017 Myelin a                 | Import Option:<br>Associated inhibi<br>Duplicates: | PDF<br>EndNote Library<br>EndNote Import<br>Import All<br>Refer/BibIX<br>Tab Delimited<br>Reference Manager (RIS) |
| p: 导入EndNote之后,                                                                                                    | 源文件/源文件夹可以删                                  | 别除!<br>。                                           | Import Cancel ISI-CE<br>Multi-Filter (Special)<br>EndNote generated XML<br>Other Filters<br>Use Connection File   |

### **文献导入** 已下载的PDF文献,如何导入EndNote?

| EndNote 20 - My EndNo             | te Library-l | Dan       |                           |                              |                |                                                                       |                      |                  |          | - 0         | $\times$ |
|-----------------------------------|--------------|-----------|---------------------------|------------------------------|----------------|-----------------------------------------------------------------------|----------------------|------------------|----------|-------------|----------|
| File Edit References              | Groups       | Library 1 | Tools Window Help         |                              |                |                                                                       |                      |                  |          |             |          |
|                                   |              | Recentl   | y Added                   |                              |                |                                                                       |                      |                  |          |             |          |
| ${\mathcal S}$ Sync Configuration |              |           | Author                    | ~ Contains                   | ~              |                                                                       | + ×                  | 🗎 Gascon, 2      | 017 #503 | 3 Summary   | ×        |
| 🗐 All References                  | 510          | And ~     | Year                      | ~ Contains                   | ~              | □ □ □ = □ papers                                                      |                      |                  |          |             |          |
| ARecently Added                   | 510          | And ~     | Title                     | <ul> <li>Contains</li> </ul> |                | 文件 主页 共享                                                              | 杳若                   |                  |          |             |          |
| 🗎 Unfiled                         | 510          |           |                           |                              |                |                                                                       |                      |                  |          | _           |          |
| 🛍 Trash                           | 0            | 托         | 函入此区域,导                   | 入文献                          | e search       | $\leftarrow \rightarrow \cdot \land \square \rightarrow \blacksquare$ | (电脑 > 臭面 > papers    |                  |          | ~ C         | E Q      |
| <b>∽ MY GROUPS</b>                |              |           |                           |                              |                | - 🔂 Dan 🔨                                                             | 名称                   |                  | 状态       | 修改日期        |          |
|                                   |              | Recen     | tly Added                 |                              |                | endnote                                                               | 📴 10.1007s42977-020  | -00025-5         | Ø        | 2020/8/25 1 | 1:02     |
| ✓ My Groups                       |              | 510 Ref   | erences                   |                              |                | 出差                                                                    | 📴 10.1038nrdp201519  | diabetes         | $\odot$  | 2020/8/26 1 | 2:54     |
| > FIND FULL TEXT                  |              |           |                           |                              | _              | 培训byQL                                                                | Accepted Article     |                  | 0        | 2020/8/25 1 | 1:12     |
| ∽ GROUPS SHARED                   | BY           | • 0       | Author                    |                              |                | 📥 OneDrive - Clari                                                    | iama schwartz 2019   | ) sc 180007      | 0        | 2020/8/25 1 | 1:02     |
| ✓ ONLINE SEARCH                   |              | • 0       | Gascon, F.; Lozano, J.; P | onte, B.; de la Fuente, I    | D.             | Microsoft Tear                                                        | vz_df古拉              |                  |          |             |          |
| Library of Cong                   | ress 0       |           | Mosos H. 2rd: Mathew      |                              | Coorgo P D     | ■ 图片                                                                  | 付pul且按f              |                  | ルビ乔ト     |             |          |
| LISTA (EBSCO)                     | 0            |           | moses, n., siu, mattest   | on, D. n., Doisey, E. K.,    | George, b. r., | 🚆 文档                                                                  | 📴 tulum2018          |                  | Ø        | 2020/8/25 1 | 1:14     |
| PubMed (NLM)                      | 0            | • 0       | Annett, Stephanie         |                              |                | 桌面                                                                    | 🚾 Young and Pagliari | - Capital United | Ø        | 2020/8/25 1 | 1:08     |
| Web of Science                    | C 0          | • 4       |                           |                              |                | 💻 此电脑                                                                 |                      |                  |          |             |          |
| more                              |              |           | 拖入此区域,之                   | 为现有的                         |                | 🧊 3D 对象                                                               |                      |                  |          |             |          |
|                                   |              | • 6       | 文献记录添加图                   | 術□文件_                        | y, R. R.; Herm | a 📲 视频                                                                |                      |                  |          |             |          |
|                                   |              |           |                           |                              |                | ▶ 图片                                                                  |                      |                  |          |             | 15       |
|                                   |              |           | Kalo W Natarajan R        |                              |                | - 🔮 文档                                                                |                      |                  |          |             |          |

格式转换

在线检索

插件获取

手工添加

### **文献导入** 文献信息缺失怎么办? DOI号来帮忙!

| EndNote 20 - My EndNote Library- |     |       |                    |      |                                         |        |              |         |               | × |
|----------------------------------|-----|-------|--------------------|------|-----------------------------------------|--------|--------------|---------|---------------|---|
|                                  |     |       |                    |      |                                         |        |              |         |               |   |
|                                  | Imp | orted | References         |      |                                         |        |              |         |               |   |
|                                  |     |       |                    |      |                                         |        |              | Q       | 🖹 No referenc | × |
| All References 510               |     |       |                    |      |                                         |        | Advanced sea | arch    |               |   |
| Imported References 10           |     |       |                    |      |                                         |        |              |         |               |   |
|                                  |     | pd    | f文件 <sup>ces</sup> |      |                                         |        | 2* 🗸 🖪       |         |               |   |
|                                  |     |       |                    |      |                                         |        |              |         |               |   |
|                                  | ٠   | 0     | Author ~           | Year | Title                                   | Rating | Journal      | Last Up |               |   |
| ∽ MY GROUPS                      | •   | 0     | Annett, Step       | 2020 | Pharmaceutical drug development: hi     |        | Biologia Fu  | 2020/1  |               |   |
|                                  |     |       |                    |      | 5                                       |        | 5            |         |               |   |
| > FIND FULL TEXT                 |     | 0     | DeFronzo, R        | 2015 | Type 2 diabetes mellitus                |        | Nat Rev Dis  | 2020/1  |               |   |
| ✓ GROUPS SHARED BY               | •   | 0     | Gascon, F.; L      | 2017 | Measuring the efficiency of large phar  |        | Eur J Health | 2020/1  |               |   |
| ✓ ONLINE SEARCH                  | ٠   | 0     | Kato, M.; Nat      | 2014 | Diabetic nephropathyemerging epi        |        | Nat Rev Ne   | 2020/1  |               |   |
|                                  | •   | 0     | Moses, H., 3r      | 2015 | The anatomy of medical research: US     |        | JAMA         | 2020/1  |               |   |
|                                  | •   | D     | Moses. H., 3r.,    | 2013 | The anatomy of health care in the Unit  |        | JAMA         | 2020/1  |               |   |
|                                  |     |       |                    |      |                                         |        |              |         |               |   |
|                                  |     | Ű     | Moynihan, R.;      | 2020 | Financial ties between leaders of influ |        | RMI          | 2020/1  |               |   |
|                                  | •   | 0     | Schwartz, L        | 2019 | Medical Marketing in the United State   |        | JAMA         | 2020/1  |               |   |

格式转换

在线检索

插件获取

手工添加

Clarivate<sup>®</sup>

### **文献导入** 文献信息缺失怎么办? DOI号来帮忙!

|                        | All Reference | es.           |       |                             |                                |        |                                           |
|------------------------|---------------|---------------|-------|-----------------------------|--------------------------------|--------|-------------------------------------------|
|                        |               |               |       |                             | New Reference                  | Ctrl+N | , 2015 #502 Summary Edit >                |
| All References 510     |               |               |       |                             | Edit Reference                 | Ctrl+E |                                           |
| Imported References 10 |               |               |       |                             | Copy Formatted Reference       | Ctrl+K | 10.1038nrdp201519diabetes.p ~             |
| ₽ Recently Added 510   | Imported F    | References    |       |                             | E-mail Reference               |        | + Attach file                             |
|                        |               |               |       |                             | Move References to Trash       | Ctrl+D | vpe 2 diabetes mellitus                   |
| Trash 0                | • Ø A         | Author ~      | Year  | Title                       | Add References To              | >      | . A. DeFronzo, E. Ferrannini and L. Groop |
|                        | • Ø A         | Annett, Step  | 2020  | Pharmaceutical drug devel   | Cut                            |        | Nat Rev Dis Primers 2015 Vol. 1           |
| > FIND FULL TEXT       | • Ø C         | DeFronzo, R   | 2015  | Type 2 diabetes mellitus    | Сору                           |        | ccession Number: 27189025 DOI:            |
| V GROUPS SHOLD L       |               | # > c · · ·   |       |                             | Paste                          |        | 0.1038/nrdp.2015.19                       |
|                        | 鼠亦石铤          | ≝→find ı      | refei | rence updates               | Find Full Text<br>Authenticate |        | ttps://www.ncbi.nlm.nih.gov/pubmed/2718/  |
|                        | • Ø N         | Moses, H., 3r | 2015  | The anatomy of medical re   | Find Reference Updates         | 2      | 如果文献信息不全                                  |
|                        | • Ø N         | Moses, H., 3r | 2013  | The anatomy of health car   | OpenURL Link                   |        |                                           |
|                        | • Ø N         | Moynihan, R.; | 2020  | Financial ties between leac | Open URL                       |        |                                           |
|                        | • Ø S         | Schwartz, L   | 2019  | Medical Marketing in the L  | Mark as Read<br>Rating         | >      |                                           |

格式转换

在线检索

插件获取

手工添加

网站输出

#### Clarivate<sup>®</sup>

### 文献导入

网站输出 格式转换

在线检索

手工添加

插件获取

### 文献信息缺失怎么办? DOI号来帮忙!

|                  | N Review Available Updat                                                                                  | es for Reference 1 of 1 S                                                             | elected - [DeFronzo, 2015 #502]                                                                |                                                                  |                                                               |                 |
|------------------|----------------------------------------------------------------------------------------------------|---------------------------------------------------------------------------------------|------------------------------------------------------------------------------------------------|------------------------------------------------------------------|---------------------------------------------------------------|-----------------|
|                  | The available updates are shown<br>anything already existing in the f<br>also be manually copied and past | on the left and highlighted in b<br>ield(s) in My Reference. "Upda<br>ed into fields. | lue. "Update All Fields" copies every updated<br>te Empty Fields" copies available updates onl | d field from the Available Upda<br>y when the corresponding fiel | ates to My Reference, replac<br>d in My Reference is blank. T | cing<br>Text ca |
|                  | Available Updates                                                                                         |                                                                                       | Му                                                                                             | Reference                                                        |                                                               |                 |
|                  | Reference Type                                                                                            | Journal Article 🗸                                                                     | Update All Fields -> 3                                                                         | Reference Type                                                   | Journal Article 🗸                                             | ,               |
|                  | Author                                                                                                    | DeFronzo, R. A.<br>Ferrannini, E.<br>Groop, L.<br>Henry, R. R                         | Update Empty Fields -><br>Edit Reference ->                                                    | Author                                                           | DeFronzo, R. A.<br>Ferrannini, E.<br>Groop, L.                |                 |
| GROUPS SHARED BY |                                                                                                    | Herman, W. H.<br>Holst, J. J.<br>Hu, F. B.                                            | <u> 须往联网下进行</u>                                                                                | Year                                                             | 2015                                                          |                 |
|                  |                                                                                                    | Kahn, C. R.<br>Raz, I.<br>Shulman, G. I.                                              |                                                                                                | Title                                                            | Type 2 diabetes<br>mellitus                                   |                 |
|                  |                                                                                                    | Simonson, D. C.                                                                       | ¥                                                                                              | Journal                                                          | Nat Rev Dis                                                   |                 |

#### **文献导入** 在文献管理软件中下载文献信息

| EndNote 20 - My EndNote Library-I |                                                                 |            |
|-----------------------------------|-----------------------------------------------------------------|------------|
| File Edit References Groups       | Library Tools Window Help                                       |            |
|                                   | Web of Science Core Collection                                  |            |
| ${\mathcal S}$ Sync Configuration | Author (Smith, A. B.) V Contains Contains Author (Smith, A. B.) | ×          |
| 🗐 All References 510              | And V Year (limiter only) V Contains V + X                      |            |
| Recently Added 510                | And ~     Title ~     Contains ~     +     ×                    |            |
| ■ Unfiled 510                     | 2 Search options × Search                                       |            |
| ∽ MY GROUPS                       | 在线检索,可选择Web of Science, PubMed等众                                | <b>≥</b> ∓ |
|                                   | 多数据库进行检索 田干————————————————————————————————————                 |            |
| > FIND FULL TEXT                  |                                                                 | СП         |
| ✓ GROUPS SHARED BY                | □ ● Ø Author Year Title Rating J 作的用位次。                         |            |
| ✓ ONLINE SEARCH                   |                                                                 |            |
| Library of Congress 0             |                                                                 |            |
| 🕮 LISTA (EBSCO) 🛛 0               |                                                                 |            |
| PubMed (NLM) 0                    |                                                                 |            |
| Web of Science C 0                |                                                                 |            |
| more                              |                                                                 |            |
|                                   |                                                                 |            |
| C Clarivate <sup>®</sup>          |                                                                 |            |

格式转换

在线检索

插件获取

手工添加

网站输出

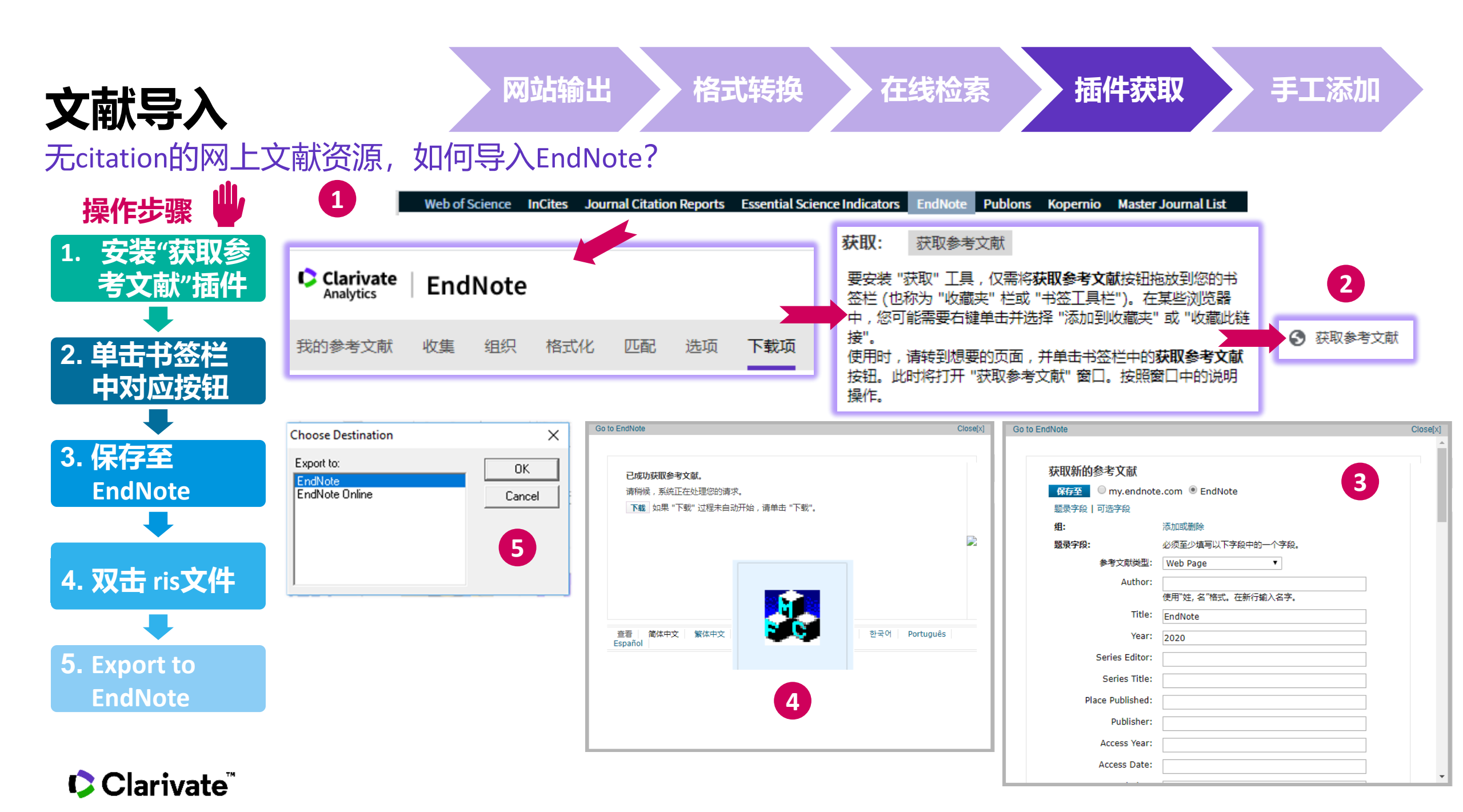

### **文献导入** 如果是纸质文献怎么办?

Issue

Pages

种文献类型。

|                | File Edit References            | -Dan<br>法一:菜单栏Re<br>All References | eferences—> Nev    | w Reference            |                  |                |    |
|----------------|---------------------------------|------------------------------------|--------------------|------------------------|------------------|----------------|----|
|                | ${\cal S}$ Sync Configuration   | Author                             | ~ Contains         | ~                      | + ×              | 🖹 No referenc  | ×  |
| w Reference (M | y EndNote Library-Dan)          |                                    |                    | – 🗆 X                  | + ×              |                |    |
| le Edit Refer  | ences Groups Library Tools Wind | dow Help                           |                    |                        |                  |                |    |
| I U X¹ X₁      | ۹                               |                                    |                    | Save                   | + ×              |                |    |
|                |                                 |                                    |                    |                        |                  |                |    |
| Reference Ty   | pe Journal Article              |                                    |                    | ~                      |                  |                |    |
| Auth           | nor                             |                                    |                    | <u>م</u>               | <u>+++-</u> , -  |                |    |
| Ye             | Par                             |                                    |                    | +                      | 力法: 」            | _具仁New Referen | ce |
| Ti             | Reference Type:                 |                                    |                    |                        |                  |                |    |
| Jouri          | Aggregated Data                 | ibase, Ancient Text,               | Artwork, Audiovi   | sual Material, Bill, B | Blog, Book, Bool | K              |    |
| Volur          | Section, Case, C                | atalog, Chart or Ta                | able, Classical Wo | rk, Computer Prog      | ram, Conference  | 9              |    |
|                | Paper, Conferen                 | ce Proceedings, D                  | Dataset, Dictionar | y, Edited Book, El     | ectronic Article | ,              |    |
| Part/Suppleme  | Electronic Book                 | , Electronic Book                  | Section, Encyclo   | pedia, Equation,       | Figure, Film o   | r              |    |

Broadcast, Government Document, Grant, Hearing, Interview, Journal Article, Legal Rule or Regulation, Magazine Article, Manuscript, Map, Music, Newspaper Article, Online

Database, Online Multimedia, Pamphlet, Patent, Personal Communication, Podcast, Press Release, Report, Serial, Standard, Statute, Thesis, Unpublished Work, Web Page等共计55

网站输出 格式转换 在线检索 插件获取 手工添加

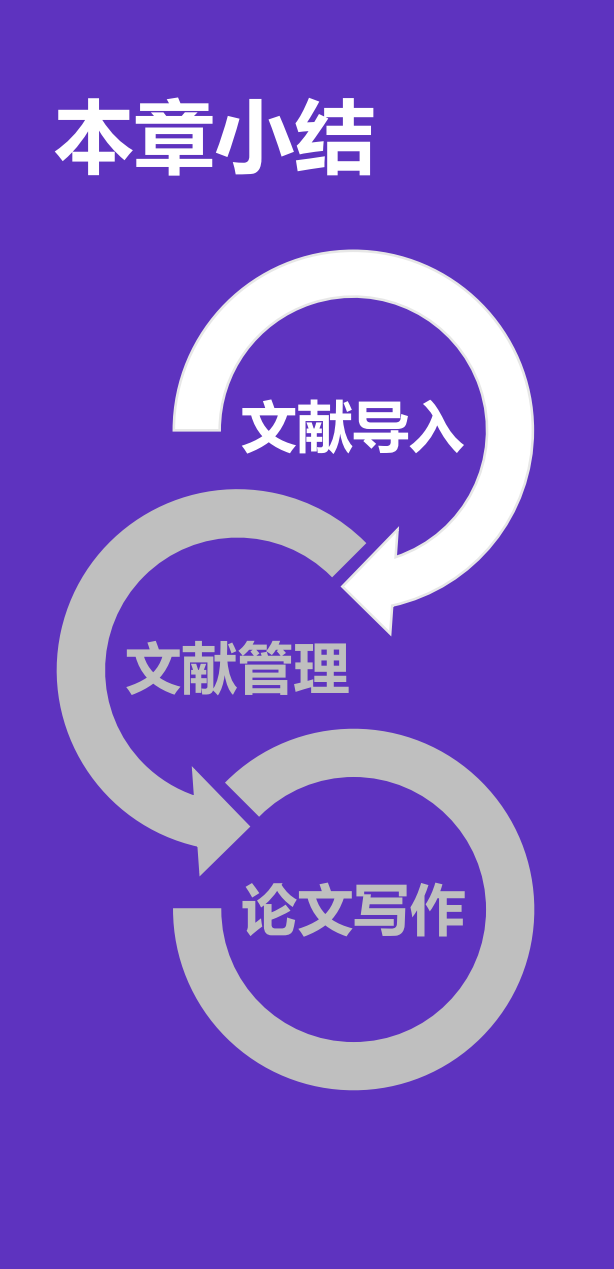

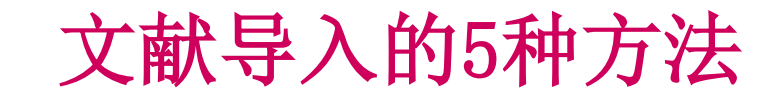

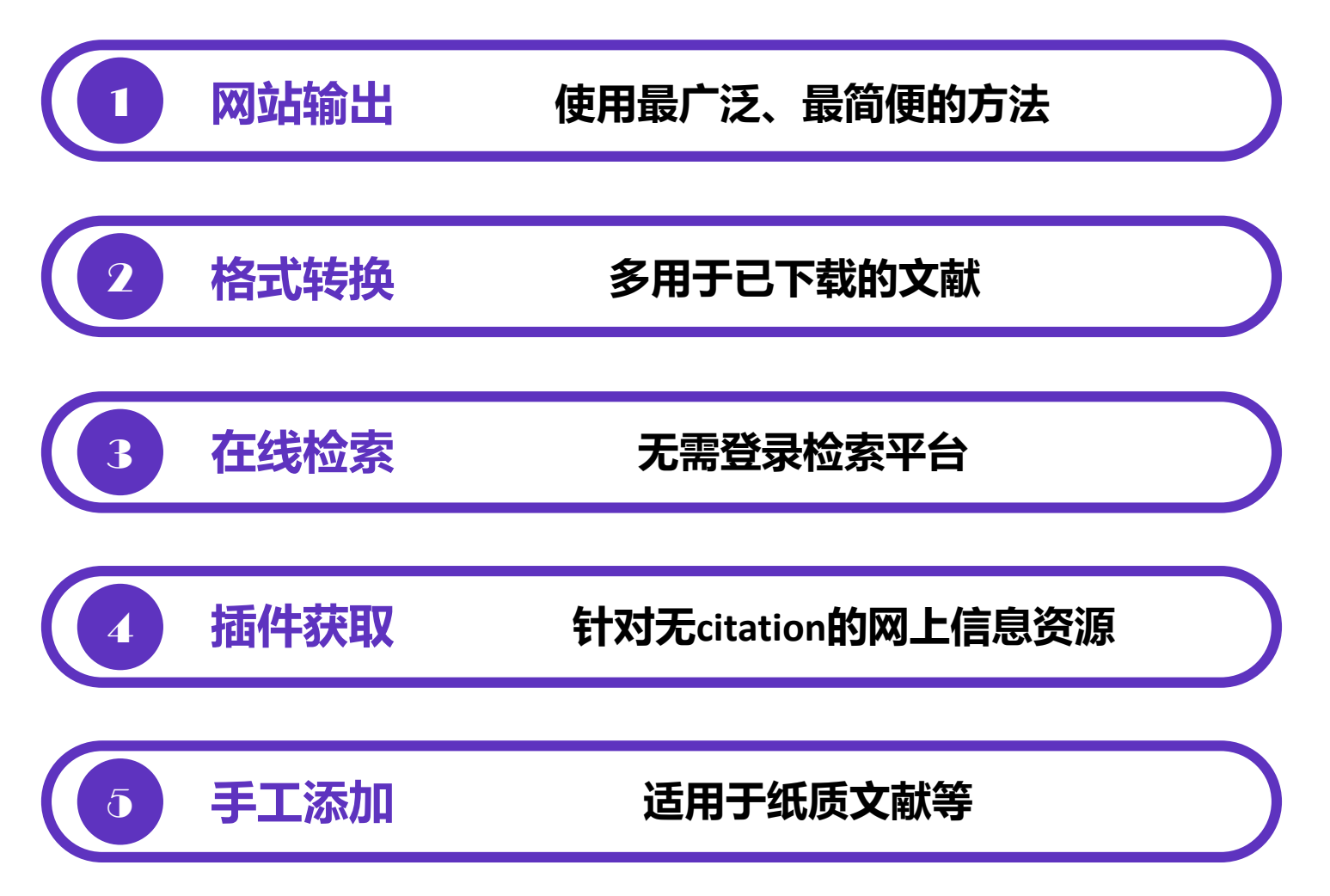

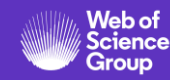

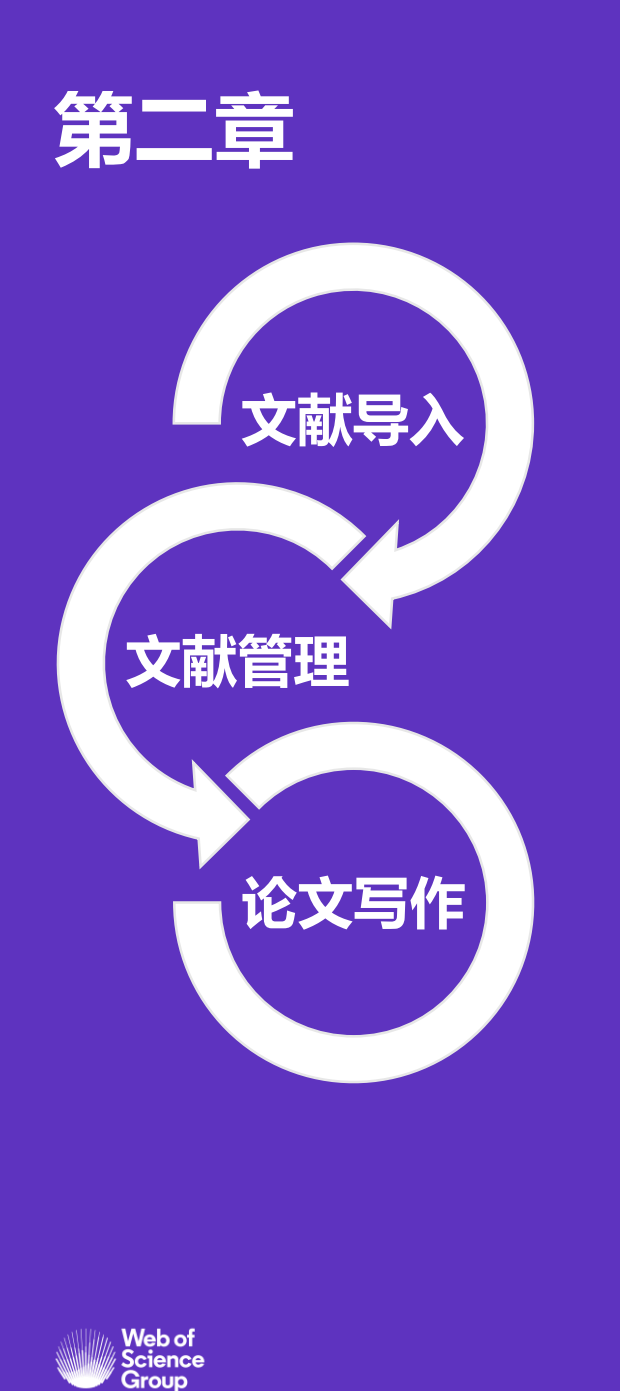

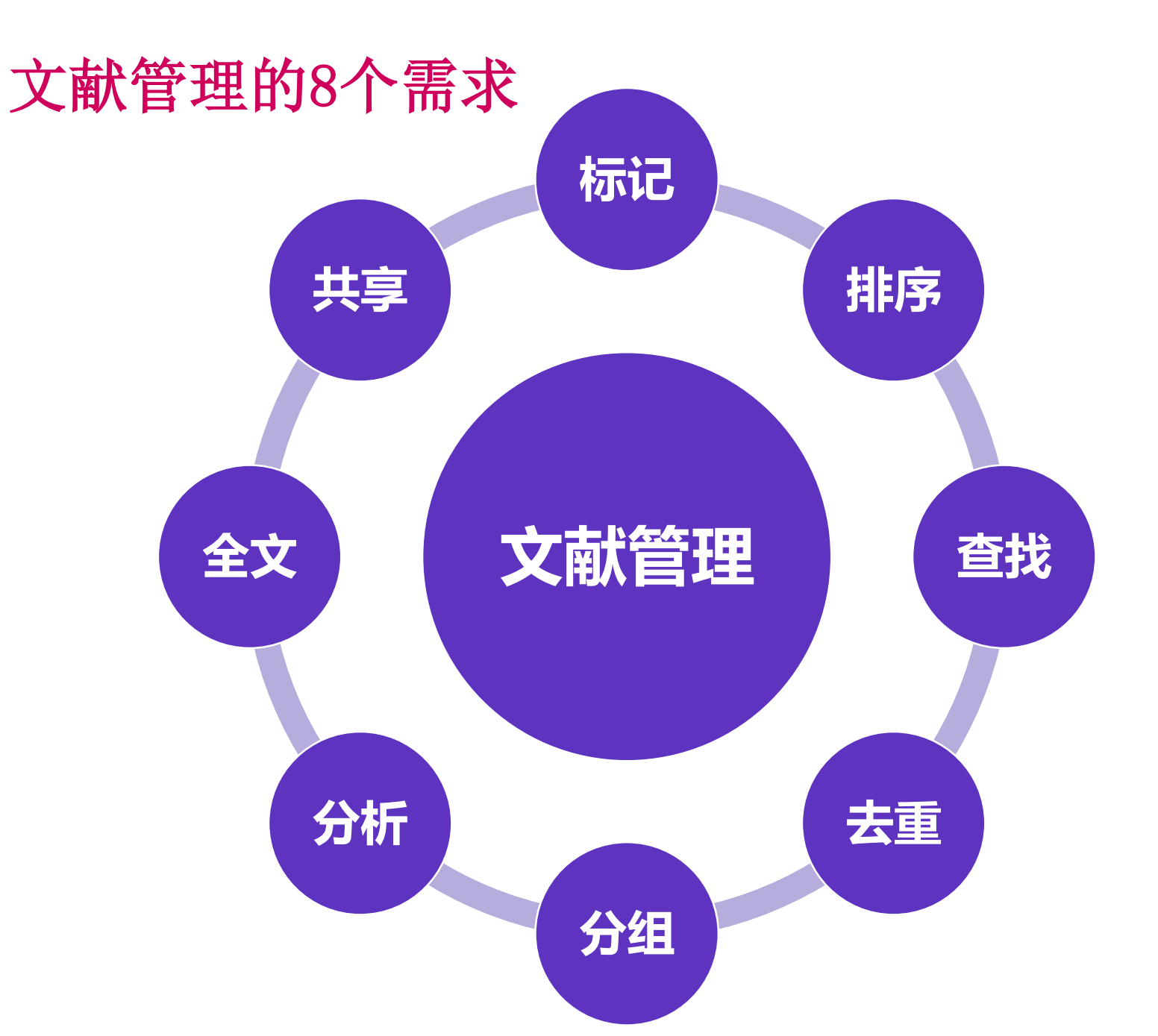

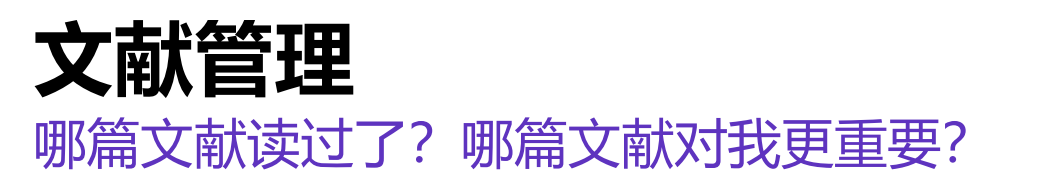

标记

| EndNote 20 - My EndNote Library<br>File Edit References Groups |                  |                      |                                                                |                           | 如何                                                                                 | 修改文献             | 列表区的显                                                                          | - 『 ×                                                                                                    |
|----------------------------------------------------------------|------------------|----------------------|----------------------------------------------------------------|---------------------------|------------------------------------------------------------------------------------|------------------|--------------------------------------------------------------------------------|----------------------------------------------------------------------------------------------------|
|                                                                | All              | Refere               | nces                                                           |                           | 方法                                                                                 | 1: 菜单档<br>2: 直接描 | 兰Edit—>偏刻<br>短动                                                                | 子设置Preferences ×                                                                                                    |
|                                                                | _                |                      |                                                                |                           |                                                                                    | Advanced se      | EndNote Preferences                                                            | A                                                                                                    |
|                                                                | <b>Al</b><br>510 | <b>Refe</b><br>Refer | rences<br>ences                                                |                           | Ĥ                                                                                  | 2+ 27 @          | Change Case<br>Display Fields<br>Display Fonts<br>Duplicates<br>Find Full Text | Fields to display in the library window       Position     Field       Column 1:     Read/Unread Status                                                                                     |
| <sup>™</sup> Trash 0<br><b>∽ MY GROUPS</b>                     | •                | 0                    | Author                                                         | Year                      | Title                                                                              | Rating           | Folder Locations<br>J( Formatting<br>Libraries<br>PDF Handling                 | Column 2: File Attachments V<br>Column 3: Year Vear<br>Column 4: Author Vathor                                                                                                    |
| ✓ My Groups                                                    | •                | 0                    | Young, Kevin; Pagliari, S<br>Moynihan, R.; Albarqou            | Stefa 2017<br>Ini, L 2020 | Capital united? Business unity in regul<br>Financial ties between leaders of influ |                  | R — Read / Unread<br>— Reference Types<br>— Sorting<br>— Spell Check           | Column 5: Title V Title Column 6: Research Notes V Research Notes                                                                                                    |
| ✓ GROUPS SHARED BY                                             | ٠                | 0                    | Gascon, F.; Lozano, J.; Po                                     | onte, 2017                | Measuring the efficiency of large phar                                             | r                | Sync<br>Temporary Citations<br>Term Lists<br>URLs & Links                      | Column 7:     Rating     Rating       Column 8:     Journal/Secondary Title     Journal       Column 9:     Last Updated     Last Updated                                                   |
| ONLINE SEARCH  Library of Congress                             | •                | 0<br>0               | Moses, H., 3rd; Mathesc<br>Tulum, Öner; Lazonick, <sup>v</sup> | on, D 2015<br>Willi 2019  | The anatomy of medical research: US<br>Financialized Corporations in a Nation      | <br>1            | J <i>4</i><br>In                                                               | Column 10: Reference Type   Reference Type  Note: Selecting the 'Figure' and 'File Attachment' fields will display an icon in the library window.  Display all authors in the Author field. |
|                                                                | •                | 0                    | "回形                                                            | 针" 杉                      | 示识 hropathyemerging epi.                                                           |                  | N<br>EndNote Defaults                                                          | Revert Panel OK Cancel                                                                                                    |
| Clarivate"                                                     | •                | Ø                    | De 代表拥有                                                        | 月攻又南                      | 大全又 etes mellitus                                                                  |                  | N                                                                              |                                                                                                    |

| EndNote 20 - My EndNote Library-I          |                                                                                    | – 0 X                                                                                    |
|--------------------------------------------|------------------------------------------------------------------------------------|------------------------------------------------------------------------------------------|
|                                            |                                                                                    |                                                                                          |
|                                            | All References                                                                     |                                                                                          |
|                                            | ٩                                                                                  | Image: 1, 2020 #504 Summary Edit ×                                                       |
| All References 510                         | Advanced search                                                                    | bmj.m1505.full.pdf                                                                       |
|                                            | All References 510 References                                                      | + Attach file                                                                            |
| <sup>™</sup> Trash 0<br><b>∽ MY GROUPS</b> | Author Year Title Rating Journa                                                    | influential US professional medical<br>associations and industry: cross                  |
|                                            | Moynihan, R.; Albarqouni, L 2020 Financial ties between leaders of influ •••• BMJ  | sectional study                                                                          |
| > FIND FULL TEXT                           | Annett, Stephanie 2020 Pharmaceutical drug development: hi Biolog                  | R. Moynihan, L. Albarqouni, C. Nangla, A. G.<br>Dunn, J. Lexchin and L. Bero             |
| ✓ GROUPS SHARED BY                         | Tulum, Öner; Lazonick, Willi 2019 Financialized Corporations in a Nation Intern    | BMJ 2020 Vol. 369 Pages m1505                                                            |
|                                            | Schwartz, L. M.; Woloshin, S. 2019 Medical Marketing in the United State JAMA      | Accession Number: 32461201 PMCID:                                                        |
|                                            | Koffler, J.; Zhu, W.; Qu, X.; Pl 2019 Biomimetic 3D-printed scaffolds for s Nature | PMC7251422 at<br><u>www.icmje.org/coi_disclosure.pdf</u> . AGD                           |
|                                            | Jessen, K. R.; Mirsky, R. 2019 The Success and Failure of the Schwan Fronti-       | reports grants from the National Library of<br>Medicine, grants from National Health and |
| Web of Science C 0                         | Weng, Y. L.; Wang, X.; An, R.; 2018 Epitranscriptomic m(6)A Regulation o Neuro     | Medical Research Council (NHMRC),                                                        |

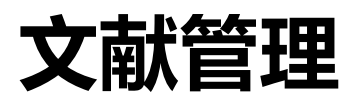

Clarivate<sup>®</sup>

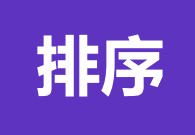

| 入脉目归 | 文 | 献 |  | 理 |
|------|---|---|--|---|
|------|---|---|--|---|

查找

| EndNote 20 - My EndNote Library-I |                                                      |      |                                        |                 |                |   |
|-----------------------------------|------------------------------------------------------|------|----------------------------------------|-----------------|----------------|---|
|                                   |                                                      |      |                                        |                 |                |   |
|                                   | All References                                       |      |                                        |                 |                |   |
| ${\mathcal C}$ Sync Configuration | regeneration                                         |      |                                        | ٩               | 📋 No referenc  | × |
| All References 510                | × Clear search                                       |      |                                        | Advanced search |                |   |
|                                   | Searching All References<br>393 References           |      | +                                      | 2⁺ ∽ © ⊕        | 也可使用高级<br>检索功能 |   |
|                                   | Author                                               | Year | Title                                  | Rating Journa   | Ŷ              |   |
| ✓ MY GROUPS ✓ My Groups           | <ul> <li>Koffler, J.; Zhu, W.; Qu, X.; Pl</li> </ul> | 2019 | Biomimetic 3D-printed scaffolds for s  | Nature          |                |   |
| > FIND FULL TEXT                  | Jessen, K. R.; Mirsky, R.                            | 2019 | The Success and Failure of the Schwan  | . Frontie       |                |   |
| ✓ GROUPS SHARED BY                | • Weng, Y. L; Wang, X.; An, R.;                      | 2018 | Epitranscriptomic m(6)A Regulation o   | Neuro           |                |   |
| ✓ ONLINE SEARCH                   | Tran, A. P.; Warren, P. M.; Sil                      | 2018 | THE BIOLOGY OF REGENERATION FAIL       | Tip: Simple S   | earch带有高高显示    |   |
|                                   | Song, I.; Dityatev, A.                               | 2018 | Crosstalk between glia, extracellular  | Brain I         |                |   |
|                                   | • Orr, M. B.; Gensel, J. C.                          | 2018 | Spinal Cord Injury Scarring and Inflam | Neuro           |                |   |
| Web of Science C 0                | <ul> <li>Mahar, M.; Cavalli, V.</li> </ul>           | 2018 | Intrinsic mechanisms of neuronal axon  | . Nature        |                |   |

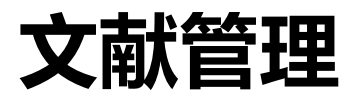

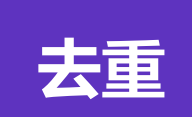

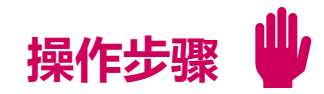

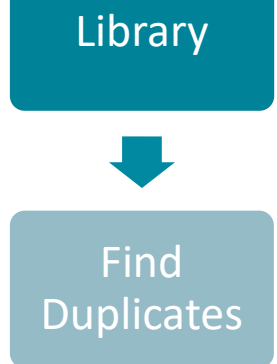

|                                                                             |      |                                                                 | ~ |  |  |  |
|-----------------------------------------------------------------------------|------|-----------------------------------------------------------------|---|--|--|--|
| Find Duplicates                                                             |      |                                                                 | × |  |  |  |
| Comparing 1 and 2 of 2 duplicates.                                          |      | Skip Cancel                                                     |   |  |  |  |
| Select the record to keep. The record not selected will be moved to the Tra | ash. | Select Skip to go to the next set of duplicates.                |   |  |  |  |
| Keep This Record Keep This Record                                           |      |                                                                 |   |  |  |  |
| Ab Rahman, 2020 #56                                                         |      | Ab Rahman, 2020 #556                                            |   |  |  |  |
| RefType: Journal Article                                                    |      | Ref Type: Journal Article                                       |   |  |  |  |
| Rating                                                                      | ^    | Rating                                                          | ^ |  |  |  |
|                                                                             |      |                                                                 |   |  |  |  |
| Author                                                                      | -    | Author                                                          |   |  |  |  |
| Ab Rahman, W. N. W.                                                         |      | Ab Rahman, W. N. W.                                             |   |  |  |  |
| Zulzalil, H.                                                                |      | Zulzalil, H.                                                    |   |  |  |  |
| Isnak, I.<br>Selamat A.W                                                    |      | Isnak, I.<br>Selamat A.W                                        |   |  |  |  |
| Vear                                                                        |      | Ver                                                             |   |  |  |  |
| 2020                                                                        |      | 2020                                                            |   |  |  |  |
| Title                                                                       |      | Title                                                           |   |  |  |  |
| Analysis of Web Content Quality Factors for Massive Open Online             |      | Analysis of Web Content Quality Factors for Massive Open Online |   |  |  |  |
| Course using the Rasch Model                                                |      | Course using the Rasch Model                                    |   |  |  |  |
| Journal                                                                     |      | Journal                                                         |   |  |  |  |
| International Journal of Advanced Computer Science and                      |      | International Journal of Advanced Computer Science and          |   |  |  |  |
| Applications                                                                | ~    | Applications                                                    | ~ |  |  |  |
| Added to Library: 5/28/2020 Last Updated: 5/28/2020                         |      | Added to Library: 5/28/2020 Last Updated: 5/28/2020             |   |  |  |  |
|                                                                             |      |                                                                 | / |  |  |  |

#### Clarivate<sup>™</sup>

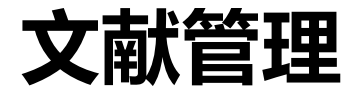

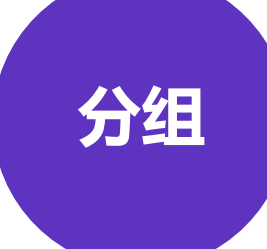

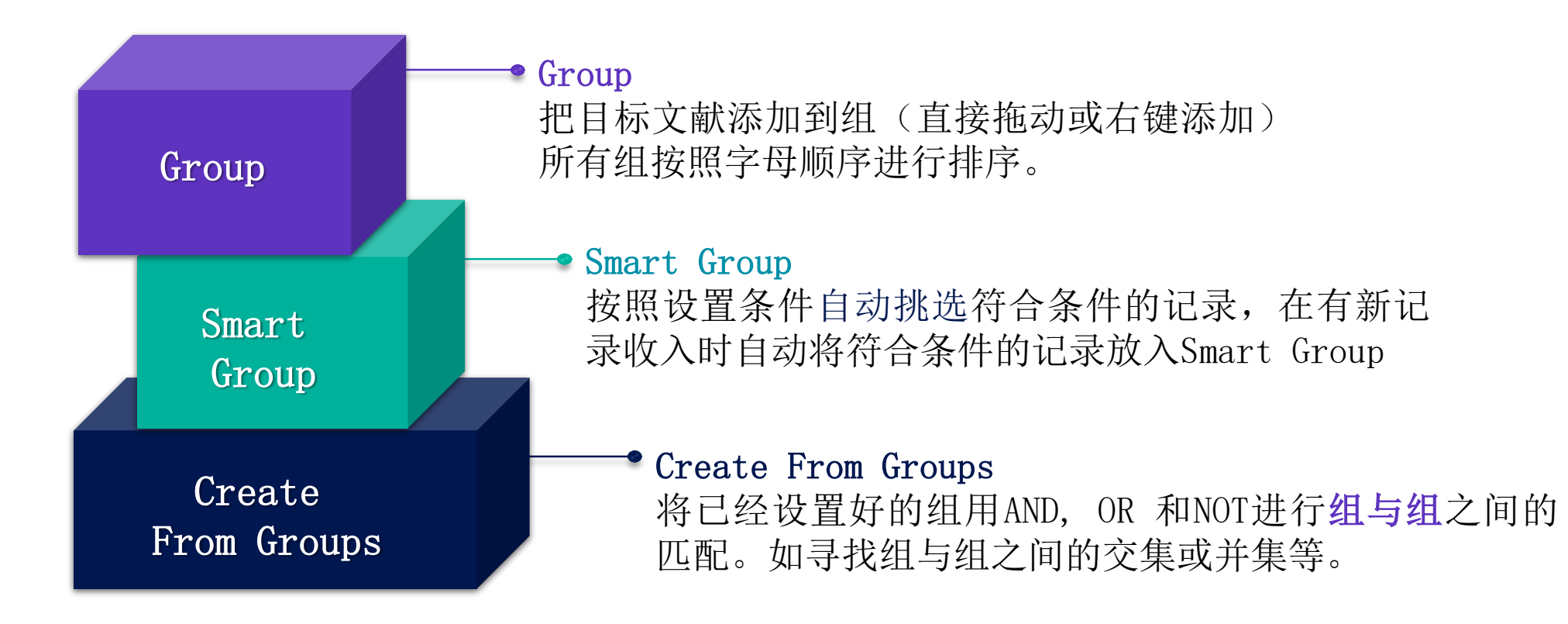

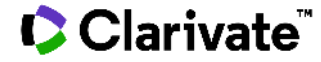

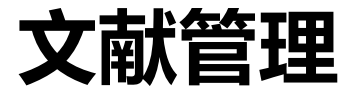

分组

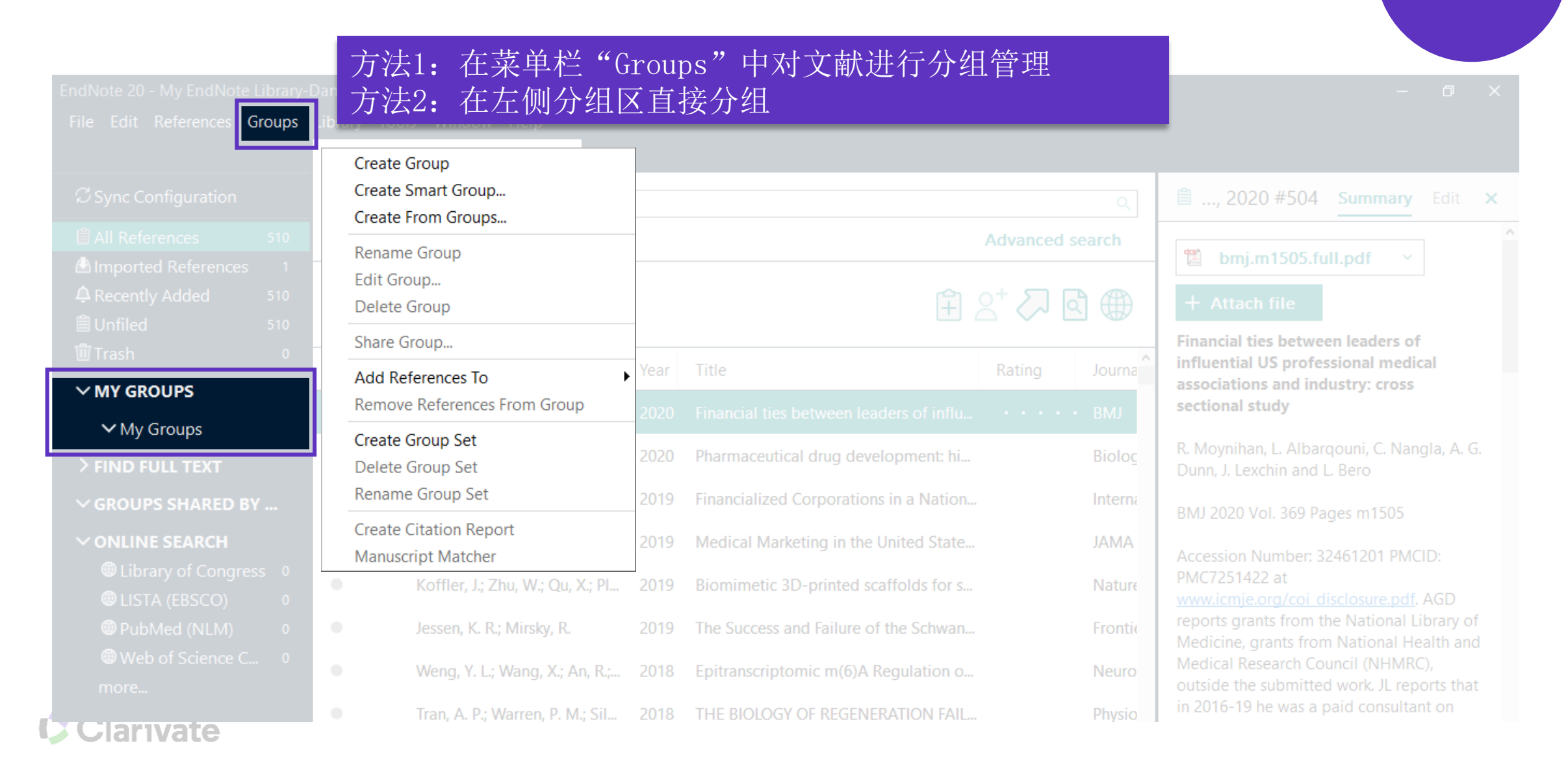

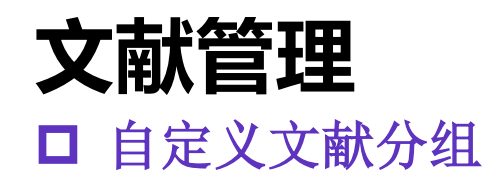

| EndNote 20 - My EndNote Library-I |                        |                                  |                      |                        |                                                                                 |                |
|-----------------------------------|------------------------|----------------------------------|----------------------|------------------------|---------------------------------------------------------------------------------|----------------|
| File Edit References Groups       |                        | New Reference                    | Ctrl+N               |                        |                                                                                 |                |
|                                   | All References         | Edit Reference                   | Ctrl+E               |                        |                                                                                 | Group          |
|                                   |                        | Copy References To               | >                    |                        | 🖹 Ande 2018 #306 Summany X                                                      |                |
| 」 力法1: 选择清                        | 影安分组的 _                | Copy Formatted Reference         | Ctrl+K               |                        |                                                                                 |                |
| 文献并点击鼠                            | 标右键 _                  | E-mail Reference                 |                      | + ×                    | + Attach file                                                                   |                |
|                                   |                        | Move References to Trash         | Ctrl+D               | + ×                    |                                                                                 |                |
|                                   | X Clear search         | Add References To                | 3                    | Consch                 | Required growth facilitators propel axon<br>regeneration across complete spinal | ┏ 操作步骤         |
|                                   | × Clear search         | Remove References From Grou      | P                    | Create Custom Group    | o                                                                               |                |
| u i i disti                       |                        | Cut                              |                      | My Groups              | son T.M.O'Shea J.F. Burda Y                                                     |                |
| ✓ MY GROUPS                       | 方法2: 选择                | 需要分组的文                           |                      | fram Ua                | latey, A. M. Bernstein, et al.                                                  | 点击             |
| ✓ My Groups                       | - 盐土古运坑;               | 市到运入组                            | L                    | Irom ne                | No. 561 Issue 7722 Pages                                                        | "Create Group" |
| 🖻 from He                         | 顺开且按1世纪                | <b>小</b> 判以刀组                    |                      | Rating                 | 396-+                                                                           | •              |
| $\sim$ FIND FULL TEXT             | Anderson, M. /         | Authenticate                     | e                    | axon regenerat         | Accession Number                                                                |                |
|                                   | 2                      | Find Reference Updates           |                      |                        | WOS:000445011500055 DOI:                                                        |                |
|                                   | Benowitz, L. I.;       | OpenLIPL Link                    |                      | tic nerve regen • • •  | 10.1038/s41586-018-0467-6                                                       |                |
| ✓ GROUPS SHARED BY                | Lim, J. H. A.; St      |                                  | ita                  | ance, target-spe •••   | Transected axons fail to regrow across                                          | 命名创建的组         |
| ✓ ONLINE SEARCH                   |                        | openoice                         |                      | *                      | anatomically complete spinal cord injuries                                      |                |
|                                   | • He, Z. G.; Jin, Y    | Mark as Read                     | a                    | lion •••               | (SCI) in adults. Diverse molecules can                                          |                |
|                                   | Chandran, V.; (        | Mark as Unread                   | er                   | ipheral Nerve In • • • | growth during development or after                                              |                |
|                                   | Bei, F. F.: Lee H      | Rating                           | > F                  | nhancing Condu         | injury(1-3), but efficient reversal of this                                     |                |
|                                   |                        |                                  |                      |                        | we show that three factors that are                                             |                |
|                                   | Jin, D.; Liu, Y. Y.; S | Sun, F.; Wan 2015 Restoration of | skilled locomotion b | by sprouting cor • • • | essential for axon growth during                                                |                |
| Clarivate                         |                        |                                  |                      |                        | development but are attenuated or lacking                                       |                |

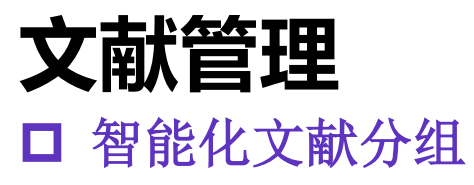

|                             |           |                                                                                                    | – a × (                                                   |                      |
|-----------------------------|-----------|----------------------------------------------------------------------------------------------------|-----------------------------------------------------------|----------------------|
| File Edit References Groups | Library   |                                                                                                    |                                                           |                      |
|                             | from H    | le                                                                                                    |                                                           | Smart                |
|                             |           |                                                                                                    | م 🖹 No referen 🗙                                          | Group                |
|                             |           |                                                                                                    | Advanced search                                           |                      |
|                             |           |                                                                                                    |                                                           |                      |
| A Recently Added 510        | Smart G   | ìroup                                                                                                    | ×                                                         | ● 操作步骤               |
| ill Trash 0                 | Smart Cro | Namer reconception                                                                                                    |                                                           |                      |
|                             | Sinarcore | Jup Name: pregeneration                                                                                                    |                                                           |                      |
| V MIT GROUPS                |           | Author $\checkmark$                                                                                                    | Contains V + X                                            | 点击                   |
| ✓ My Groups                 | And ~     | Year ~                                                                                                    | Contains                                                  | "Create Smart Group" |
| Me 16                       |           | Titla V                                                                                                    |                                                           |                      |
| ✓ FIND FULL TEXT            | And       | The v                                                                                                    |                                                           |                      |
| Sound PDF 1                 |           |                                                                                                    | Options   Create Cancel                                   |                      |
| ο' Found URL 1              |           |                                                                                                    |                                                           |                      |
| ✓ GROUPS SHARED BY          | •         | Chandran, V.; Coppola, G.;                                                                                                    | 2016 A Systems-Level Analysis of the Peripheral Nerve In  |                      |
| ✓ ONLINE SEARCH             | •         | Bei, F. F.; Lee, H. H. C.; Liu, X                                                                                                    | 2016 Restoration of Visual Function by Enhancing Condu    | 点击"Create"           |
|                             |           | lin D.Liu Y.Y.Sun F.Wan                                                                                                    | 2015 Restoration of skilled locomotion by sprouting cor   |                      |
|                             |           |                                                                                                    |                                                           |                      |
|                             | •         | Duan, X.; Qiao, M.; Bei, F. F.;                                                                                                    | 2015 Subtype-Specific Regeneration of Retinal Ganglion    |                      |
|                             | •         | Belin, S.; Nawabi, H.; Wang,                                                                                                    | 2015 Injury-Induced Decline of Intrinsic Regenerative Ab  |                      |
|                             |           | Lu Vi Bolin Ci Ho 7 C                                                                                                    | 2014 Cigneling regulations of neuropal regenerative shill |                      |
| 🖵 Clarivate                 | 2         | THE VERAL AND A PROVIDE A PROVIDE A PROVIDA PROVIDA |                                                           |                      |

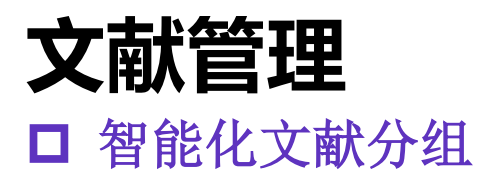

| EndNote 20 - My EndNote Library- | Dan         |                                  |      |                                                     | – 0 ×            |                            |
|----------------------------------|-------------|----------------------------------|------|-----------------------------------------------------|------------------|----------------------------|
| File Edit References Groups      | Library Too | ols Window Help                  |      |                                                     |                  | Creater                    |
|                                  | regenerati  | ion                              |      |                                                     |                  | Smart                      |
| ${\cal C}$ Sync Configuration    |             |                                  |      | ٩                                                   | 🖹 No referen 🗙 🗙 | Group                      |
| All References 510               |             |                                  |      | Advanced search                                     |                  |                            |
| Imported References 0            |             |                                  |      |                                                     |                  |                            |
| Recently Added 510               | regener     | ation                            |      | 후 🖓 🖓 🗊                                             |                  | ← 堀佔牛啷                     |
| Unfiled 494                      | 183 Ketere  | ences                            |      |                                                     |                  | ● 採旧少孫                     |
| Wirash 0                         | • 0         | Author                           | Year | Title Rating                                        |                  |                            |
| ✓ MY GROUPS                      |             | Weng V L:Wang X:An R:            | 2018 | Enitranscriptomic m(6)A Regulation of Avon Rege     |                  | 占丰                         |
| ✓ My Groups                      | • •         |                                  | 2010 |                                                     |                  | ти<br>"Crosto Smort Croup" |
| 🖾 from He 16                     | •           | Tran, A. P.; Warren, P. M.; Sil  | 2018 | THE BIOLOGY OF REGENERATION FAILURE AND S           |                  | Create Smart Group         |
| Regeneration 183                 | •           | Mahar, M.; Cavalli, V.           | 2018 | Intrinsic mechanisms of neuronal axon regeneration  |                  |                            |
| ✓ FIND FULL TEXT                 |             | Henvera A : De Virgilijs E :     | 2018 | Reactive owners species regulate avonal regenerat   |                  |                            |
| Found PDF 1                      | Ŭ           | Thervera, A., De Virginis, F.,   | 2010 | Reactive oxygen species regulate axonal regenerat   |                  | •                          |
| Second URL 1                     | •           | Anderson, M. A.; O'Shea, T       | 2018 | Required growth facilitators propel axon regenerat  |                  |                            |
| ✓ GROUPS SHARED BY               | •           | Nguyen, L. H.; Gao, M. Y.; Li    | 2017 | Three-dimensional aligned nanofibers-hydrogel sc    |                  | 点击"Create"                 |
| ✓ ONLINE SEARCH                  | •           | Chedly, J.; Soares, S.; Monte    | 2017 | Physical chitosan microhydrogels as scaffolds for s |                  |                            |
| Library of Congress 0            |             | Deille De Feullman Cellebie      | 2017 | Name Deservations (com Deservation to Compa         |                  |                            |
| UISTA (EBSCO)                    |             | Bolliy, B.; Faulkner, S.; Joblin | 2017 | verve Dependence: From Regeneration to Cancer       |                  |                            |
| Web of Science C                 | •           | Benowitz, L. I.; He, Z. G.; Gol  | 2017 | Reaching the brain: Advances in optic nerve regen   |                  |                            |
| more                             | •           | Zhou, B.; Yu, P. P.; Lin, M. Y.; | 2016 | Facilitation of axon regeneration by enhancing mit  |                  |                            |
|                                  |             |                                  |      |                                                     |                  |                            |

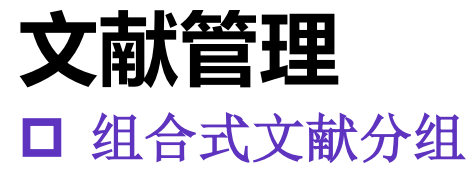

| FordMarks 20 Mar FordMarks Pileson  | Dee                 |                                  |         |                                                |                   |              |   |              |
|-------------------------------------|---------------------|----------------------------------|---------|------------------------------------------------|-------------------|--------------|---|--------------|
| File Edit References Groups         | -Dan<br>Library Too | ols Window Help                  |         |                                                |                   |              |   | Create       |
|                                     | Reg-all             |                                  |         |                                                |                   |              |   | From Groups  |
| ${\mathcal O}$ Sync Configuration   |                     |                                  |         |                                                | ٩                 | 🖹 No referen | × |              |
| 🗐 All References 510                |                     |                                  |         | Adva                                           | nced search       |              |   |              |
| Imported References 0               | Deg all             |                                  |         |                                                |                   |              |   |              |
| 早Recently Added 510<br>創Unfiled 494 | 9 Referen           | ces                              |         | Ĥ 2⁺ <                                         | ∽ 🖒 🌐             |              |   | ● 操作步骤       |
| Trash 0                             |                     | Author                           | Veer Ti | itte                                           | Pating            |              |   |              |
| ∽ MY GROUPS                         | • 9                 | Author                           | fear T  | lue                                            | Kaung             |              |   | 点击           |
| ✓ My Groups                         | •                   | Anderson, M. A.; O'Shea, T       | 2018 Re | Required growth facilitators propel axon rege  | nerat             |              |   | "Create from |
| 🖻 from He 🛛 16                      | •                   | Benowitz, L. I.; He, Z. G.; Gol  | 2017 Re | Reaching the brain: Advances in optic nerve re | gen               |              |   | Groups"      |
| Reg-all 9                           | •                   | Lim, J. H. A.; Stafford, B. K.;  | 2016 N  | Neural activity promotes long-distance, target | -spe              |              |   |              |
|                                     | •                   | He, Z. G.; Jin, Y. S.            | 2016 In | ntrinsic Control of Axon Regeneration          |                   |              |   |              |
| Found PDF 1                         | •                   | Duan, X.; Qiao, M.; Bei, F. F.;  | 2015 Su | oubtype-Specific Regeneration of Retinal Gan   | glion             |              |   |              |
| Sound URL 1                         | •                   | Sun, F.; Park, K. K.; Belin, S.; | 2011 Su | Sustained axon regeneration induced by co-de   | eleti             |              |   | 点击           |
| ✓ GROUPS SHARED BY                  |                     | Liu K · Tedeschi A · Park K      | 2011 N  | Jeuronal Intrinsic Mechanisms of Avon Regen    | erati             |              |   | "Create"     |
| ✓ ONLINE SEARCH                     | Ť                   |                                  |         | Erom Croupe HAND                               | ∩d <del>1</del> ⊓ | NOT 本自建      |   |              |
| Library of Congress 0               | •                   | Sun, F.; He, Z. G.               |         | From Groups HAND,                              | _∪ <b>K</b> , ∕⊺µ | NUI不创建       |   |              |
|                                     | •                   | Park, K. K.; Liu, K.; Hu, V      | 个新自     | 的组合式智能文献分组                                     |                   |              |   |              |
| Clarivate                           | - <u>-</u>          |                                  |         |                                                |                   |              |   |              |

|                                                                    | 搏                                                                                    | 操作步骤 🖐                                                           |                    |                   |
|--------------------------------------------------------------------|--------------------------------------------------------------------------------------|------------------------------------------------------------------|--------------------|-------------------|
| <b>文献管理</b><br>对图书馆中的馆藏进行分析                                        | 1. Tools                                                                             | 2. Subject<br>Bibliography                                       |                    | 分析                |
| EndNote 20 - My EndNote Library-Dan<br>File Edit References Groups | Vindow Help                                                                          | ×                                                                |                    | - 0 ×             |
| Install EndNote Click Browser Extension                            |                                                                                      | Subject Terms                                                    | B I                | × ×               |
| Output Styles                                                      | Selected Fields: 3                                                                   | Selected Terms                                                   | # Records          | Select All        |
| Connection Files                                                   | Author<br>Year                                                                       | Adams, R. H.                                                     | 1                  | lear Selection(s) |
| Cite While You Write [CWYW]<br>Format Paper                        | Secondary Author<br>Secondary Title<br>Place Published<br>Publisher                  | Akutsu, H.<br>Alilain, W. J.<br>Allender, D. L.<br>Allmeling, C. |                    |                   |
| Subject Bibliography                                               | 2 Volume<br>Number of Volumes                                                        | Allodi, I.                                                       | 2                  |                   |
| Show Connection Status                                             | Pages<br>Section                                                                     | Alvarez, F. J.                                                   | 1                  |                   |
| Online Search                                                      | Tertiary Author<br>Tertiary Title<br>Edition                                         | Ambros, v.<br>Amirjani, N.<br>An, R.                             | 1 1 1              |                   |
| Regeneration 183                                                   | List each author separately                                                          | Anderson, A. J.<br>Anderson, M. A.                               | 1 2                |                   |
| ✓ FIND FULL TEXT                                                   | In other fields, list each entry that is s<br>return or line feed. (Keywords entries | Ando, T.<br>Andreadaki, A.                                       | 1                  | OK                |
| Found PDF     An                                                   | derson,                                                                              | <                                                                |                    | Cancel            |
| Second URL 1                                                       | juyen, L. H.; Gao, M. Y.; Li 2017 Three-d                                            |                                                                  | 0 Term(s) Selected | Help              |
| ✓ GROUPS SHARED BY<br>✓ ONLINE SEARCH                              | edly, J.; Soares, S.; Monte 2017 Physical                                            | chitosan microhydrogels as scaffolds for s                       |                    |                   |

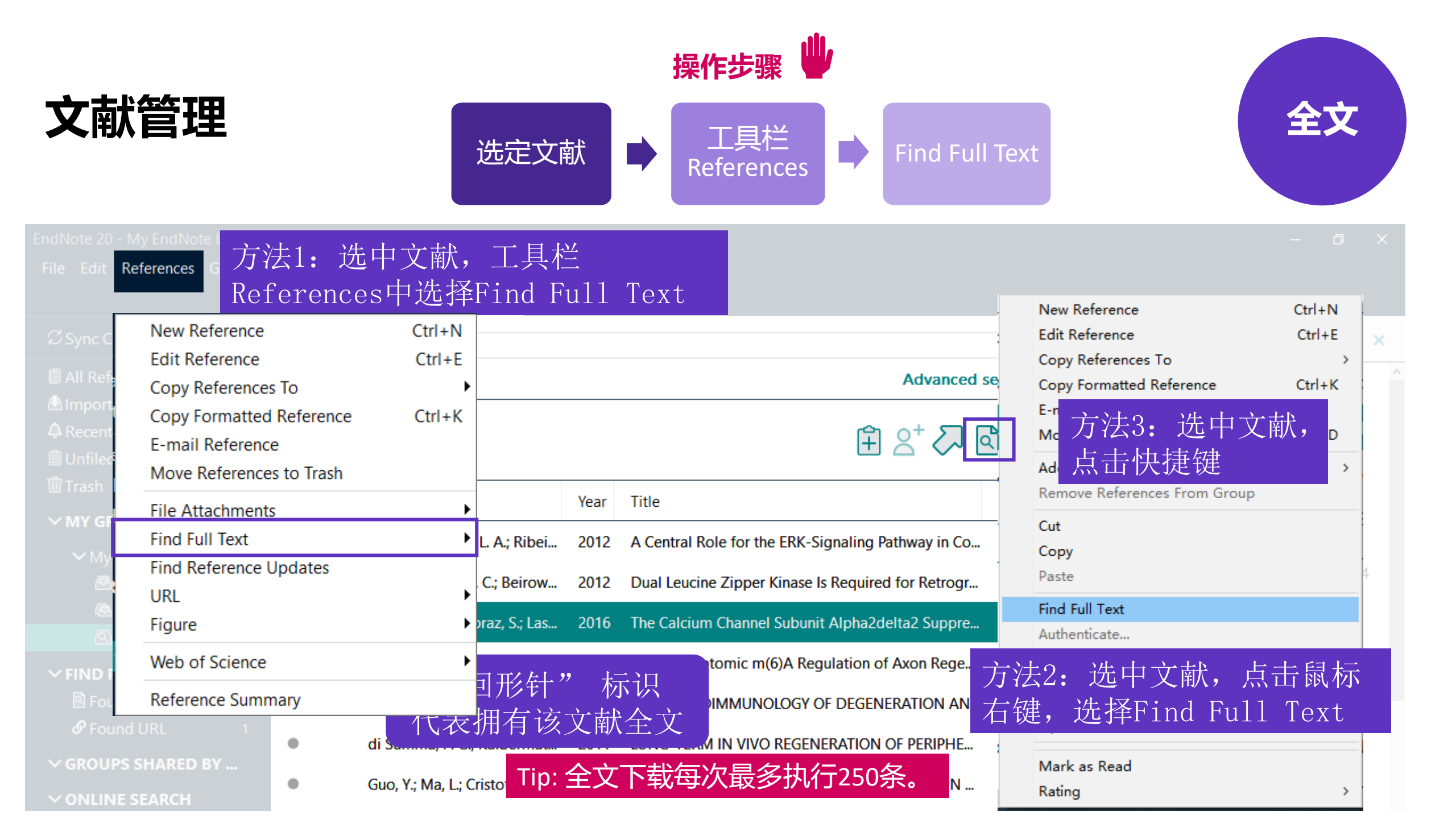

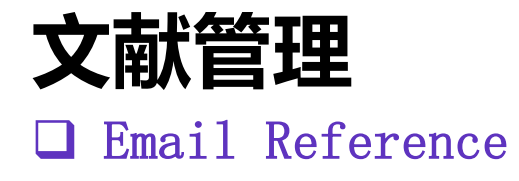

| ndNote 20 - My EndNote Library-Dan<br>File Edit References Library Tools Window Help                                                                                                    |                                                |        |        |
|----------------------------------------------------------------------------------------------------|------------------------------------------------|--------|--------|
|                                                                                                    | New Reference                                  | Ctrl+N |        |
| 」方法1: 工具栏References->Email Reference                                                                                                    | Edit Reference                                 | Ctrl+E |        |
| 方法2. 洗中文献, 占击鼠标右键, 洗择Email Reference                                                                                                    | Copy References To                             | >      | ait 🗙  |
| Advance                                                                                                    | Copy Formatted Reference                       | Ctrl+K |        |
| 🙆 Imported Reference 🔚 🤌 🖓 🧅 🗢 🛛 Kato 2014 reference from my EndNote library - Message (HTML) 🛛 🖻 🚽 🗆 🗙                                                                                                    | E-mail Reference                               |        |        |
| C Recently Added File Message Insert Options Format Text Review Help Q Tell me what you want to do                                                                                                    | Move References to Trash                       | Ctrl+D |        |
|                                                                                                    | Add References To                              | >      |        |
|                                                                                                    | Remove References From Group                   |        |        |
| $\begin{array}{c c c c c c c c c c c c c c c c c c c $                                                                                                    | Cut                                            |        | J.     |
| Clipboard 🔂 Basic Text 🖂 Names Include Tags 🔂 Voice Sensitivity 🔨                                                                                                    | Сору                                           |        |        |
| ✓ My Groups                                                                                                    |                                                |        | 0_/12/ |
| In the provide the second second sec |                                                |        | 5-454  |
| Carl Send Cc 1. Email中包                                                                                                    | l含导入EndNote的全部                                 | 信息。    |        |
| Oregeneratic     O 加里有全                                                                                                    | ·  立  也  今  右  附  件  也  中  合  句  今  右  附  件  由 |        |        |
| V FIND FULL TEXT                                                                                                    |                                                |        |        |
| Found PDF     kato2014diabetes.pdf                                                                                                    | OpenURL Link                                   |        | n      |
| Pround URL                                                                                                    | Open URL                                       |        | ns     |
| Kate M and D Nataraian (2014) "Disbatia perbranethy, emerging enigenetic mechanisms " Nat Day                                                                                                    | Mark as Read                                   |        | on     |
| Nephrol <b>10</b> (9): 517-530.                                                                                                    | Rating                                         | >      |        |
|                                                                                                    |                                                |        | ain-   |

单篇文献

共享

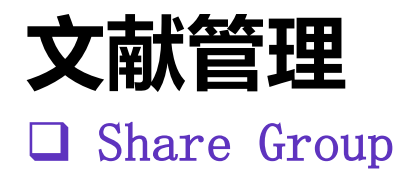

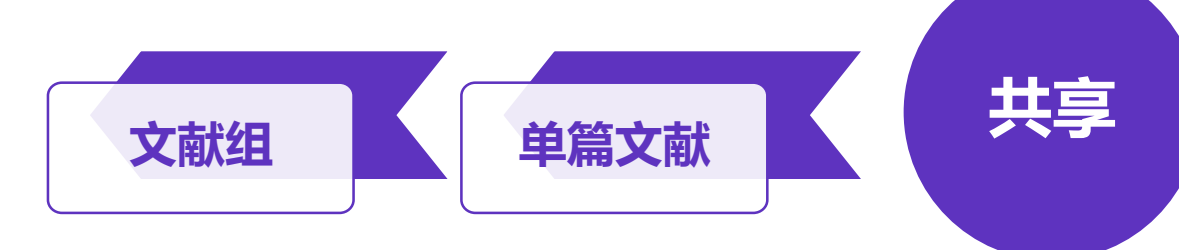

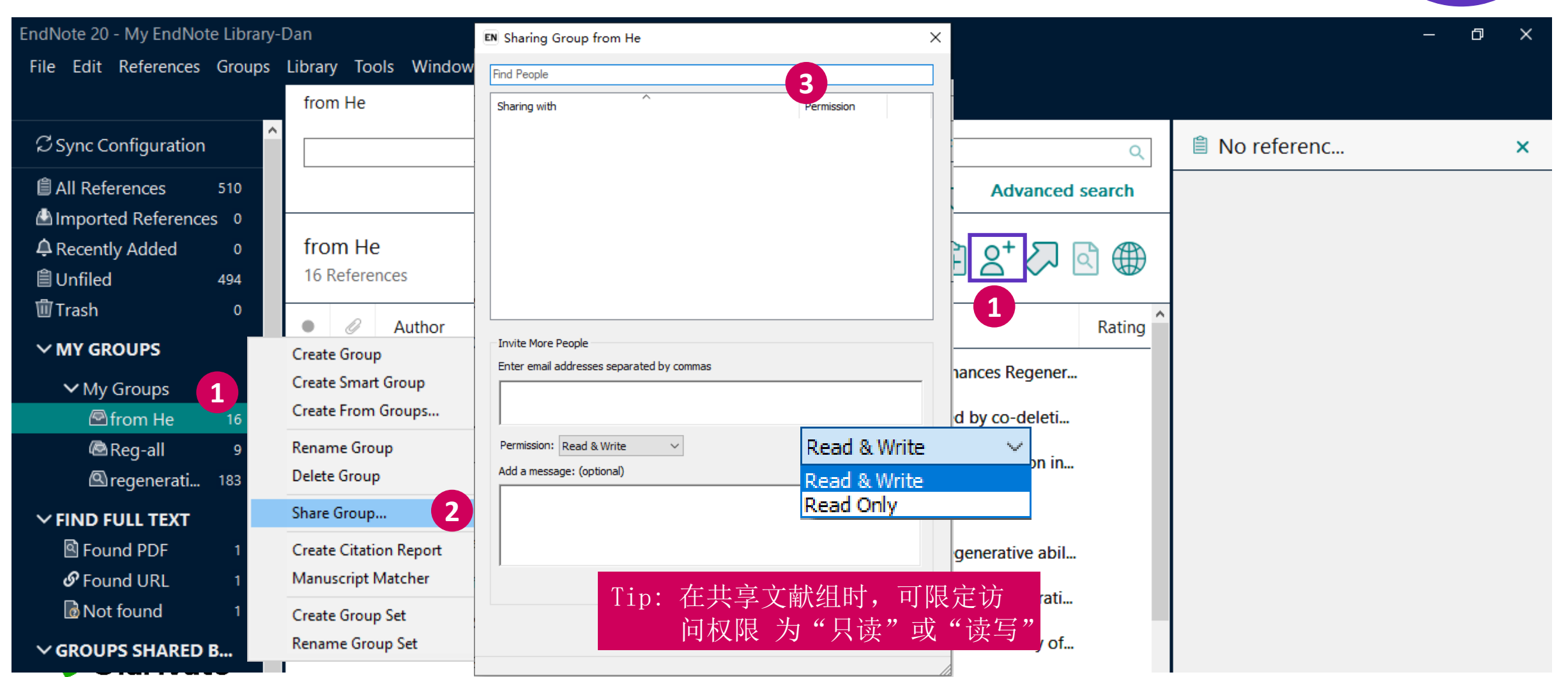

| <b>大献管理</b><br>Share Librar                | сy                  | 图书馆                                                               | 文献组                                    | (文献) 共享                                                                                                    |
|--------------------------------------------|---------------------|-------------------------------------------------------------------|----------------------------------------|----------------------------------------------------------------------------------------------------|
| le i eferences Group                       | s Library Tools     | Sharing     Sharing      Sharing with     Permission     Status   | ×                                      | - 0                                                                                                    |
| New<br>Open Library                        | Ctrl+O              |                                                                   | 0                                      | 🗎, 2020 #956 Summary Edit                                                                                    |
| Open Shared Library<br>Open Recent         | Ctrtl+Shift+O       |                                                                   | Advanced search                        | Chung-2020-Ganand-bas                                                                                        |
| Close Library                              | Ctrl+W              |                                                                   |                                        | + Attach file                                                                                                |
| Save<br>Save As<br>Save a Copy<br>Share 2  | cm+s <sub>ren</sub> | Invite More People<br>Enter email addresses separated by commas   | Rating A<br>Regeneration: Im           | GAP-43 and BASP1 in Axon<br>Regeneration: Implications for the<br>Treatment of Neurodegenerative<br>Diseases |
| Export<br>Import                           | •                   |                                                                   | of the alial scar                      | D. Chung, A. Shum and G. Caraveo                                                                             |
| ·<br>Print<br>Print Preview<br>Print Setup | Ctrl+P              | Permission: Read & Write  Add a message: (optional)               | Tips:<br>1. 共享图书馆时也可<br>2. 最多可以与100(立成 | 以对权限进行设置。<br>龙员共享图书馆!                                                                                        |
| Compress Library (.enlx)                   |                     |                                                                   | gulation of Axon                       | PMC/494/89 DOI:                                                                                              |
| Exit<br>ONLINE SEARCH                      | Ctrl+Q              | Invite                                                            | in a National Inno                     | https://www.ncbi.nlm.nih.gov/pubmed/330                                                                      |
|                                            |                     | You are sharing your library with 0 people out of a possible 100. |                                        | 1.3001                                                                                                    |

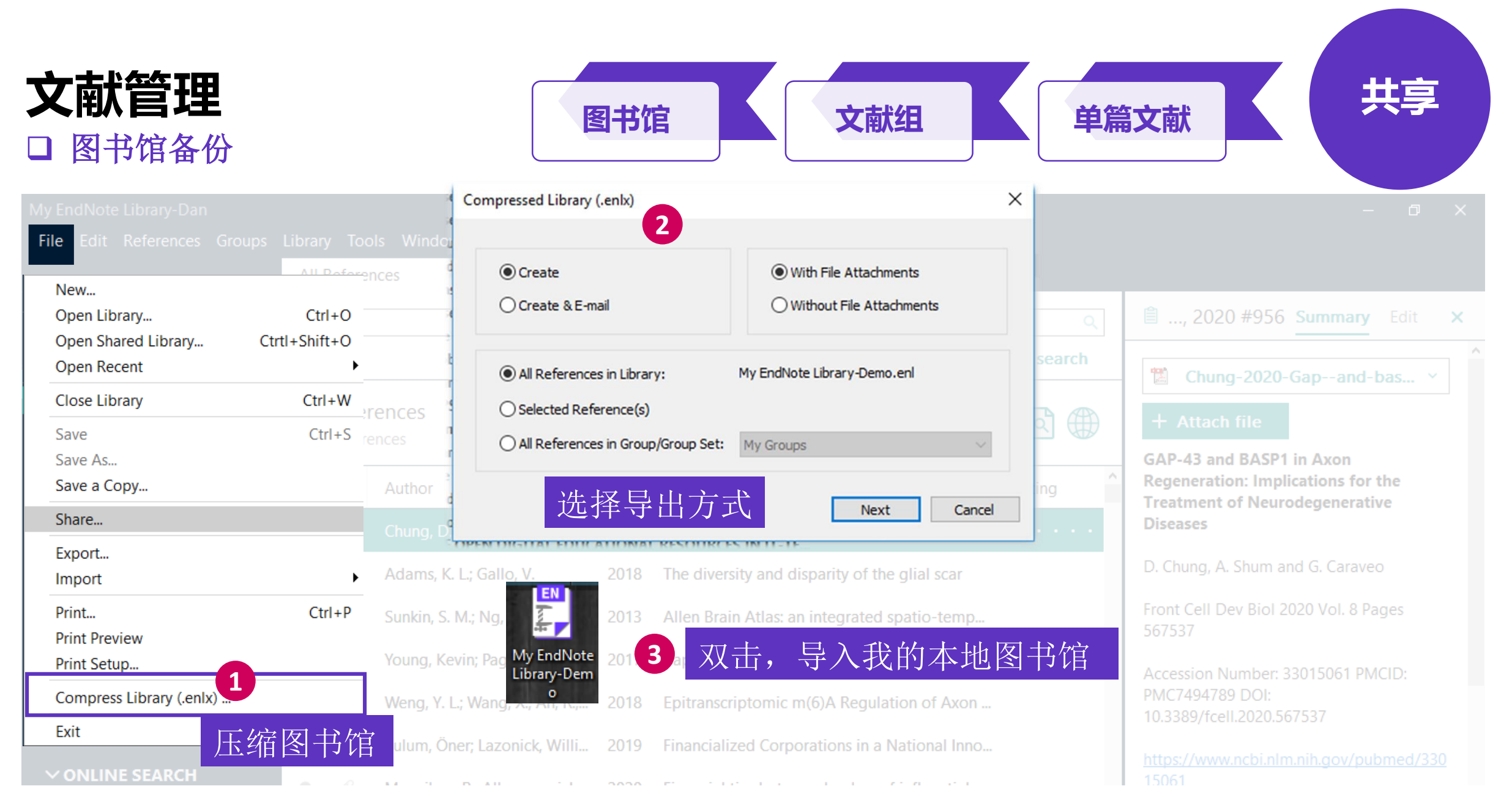

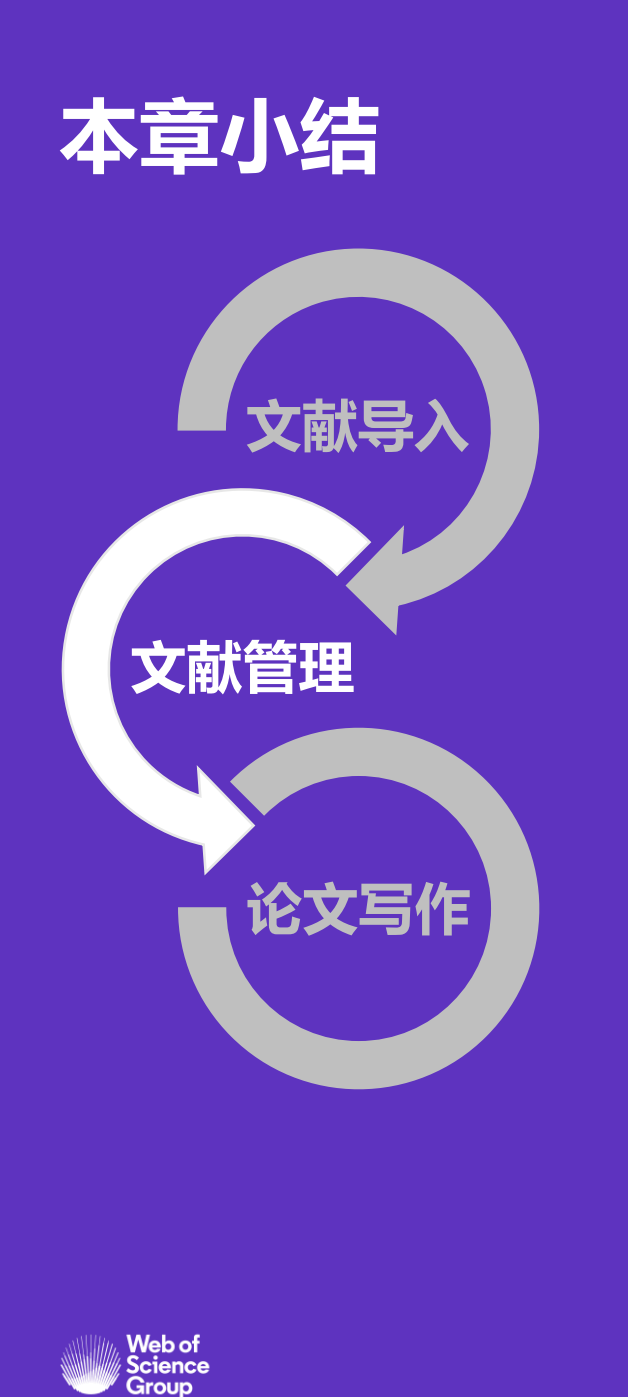

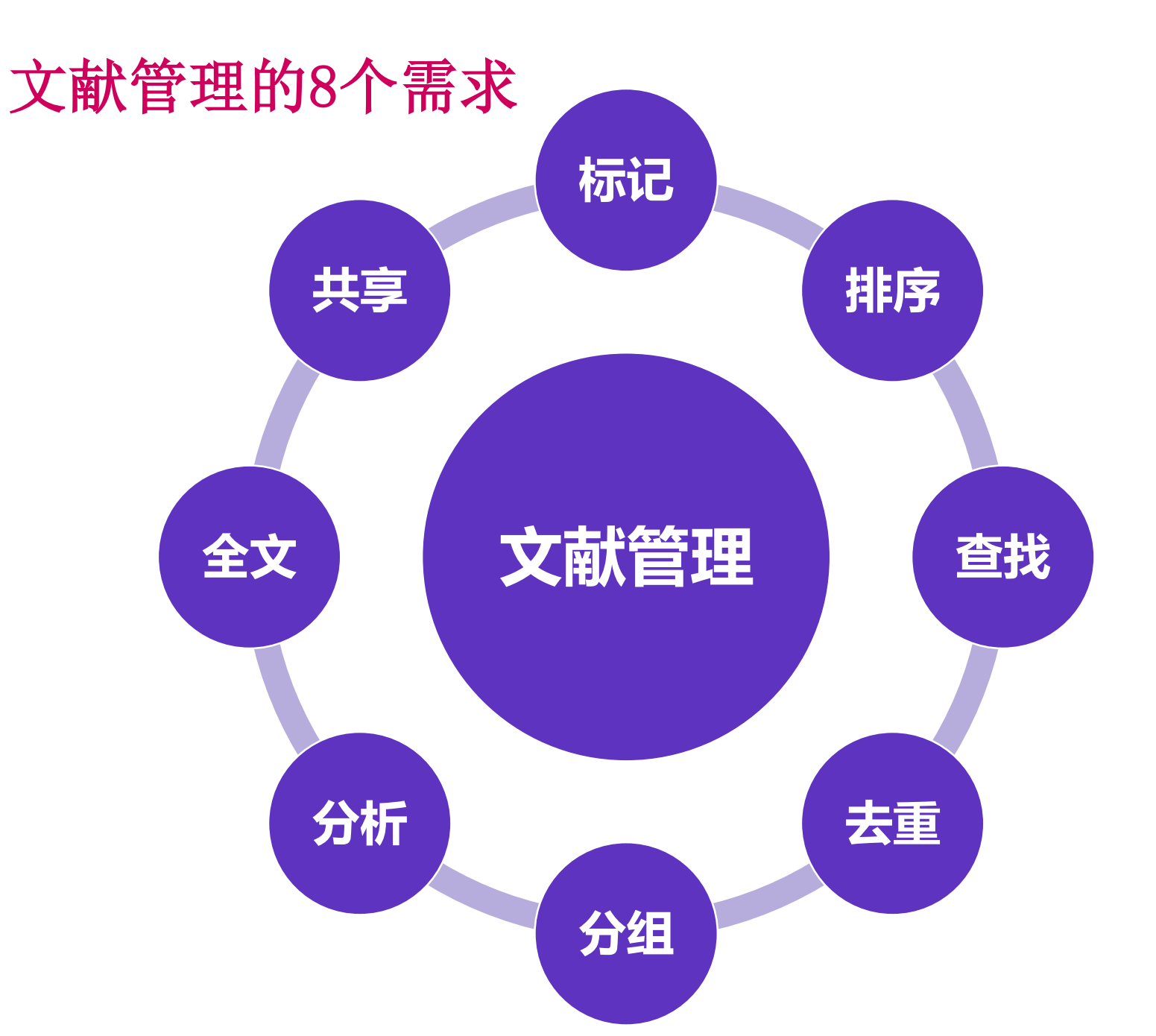

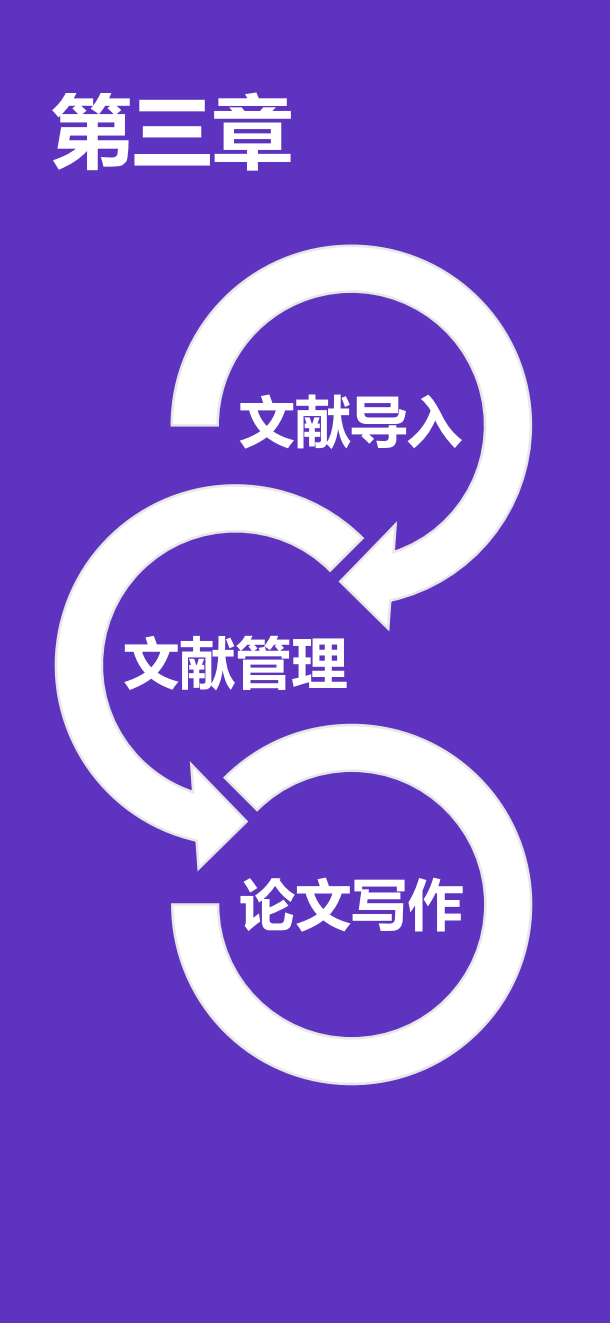

### 论文写作的3个痛点

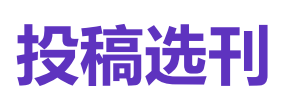

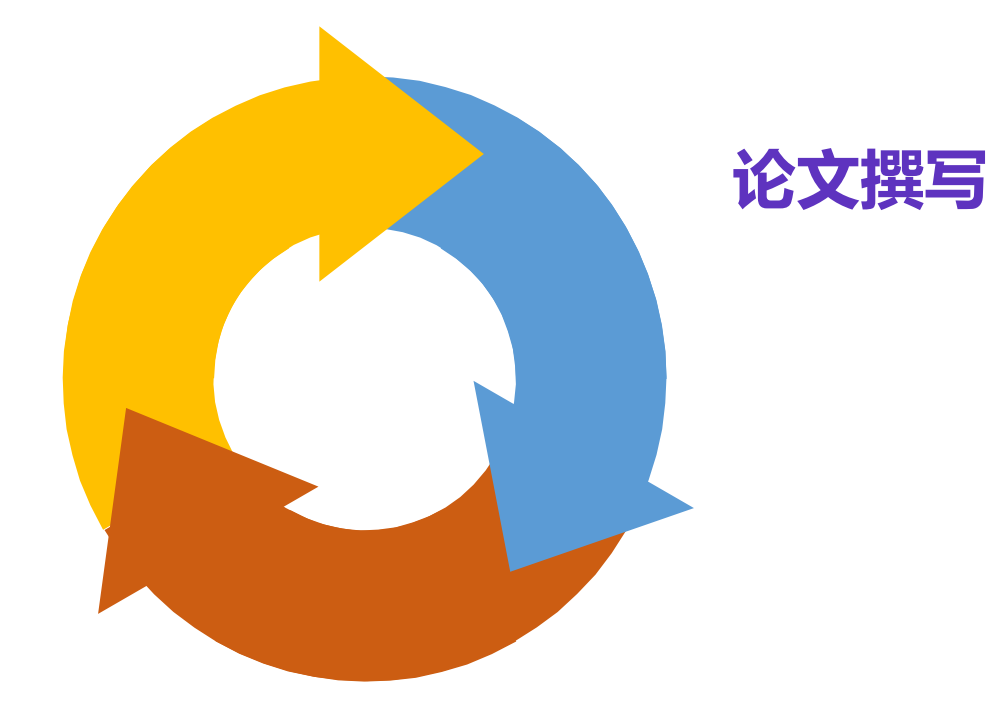

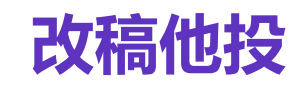

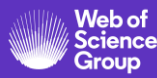

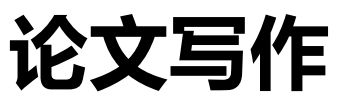

□ 如何在EndNote online和EndNote桌面版之间切换?

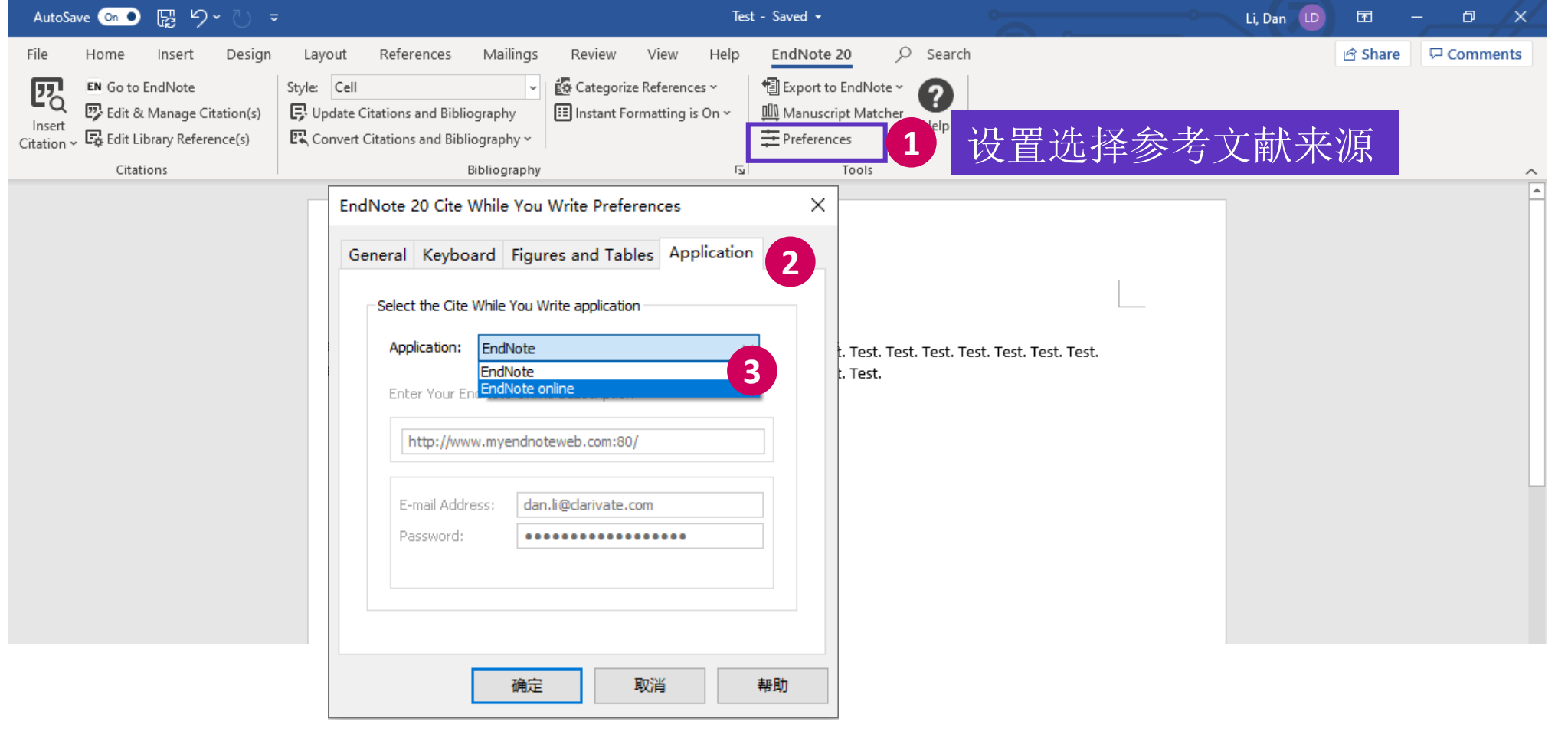

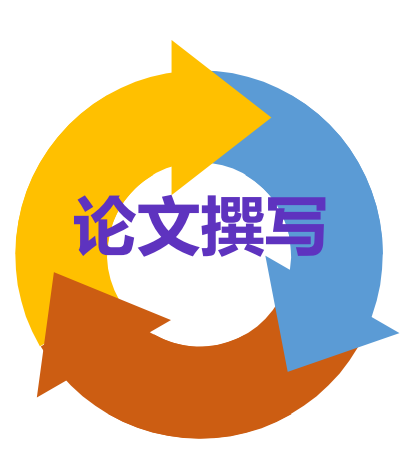

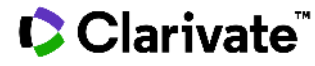

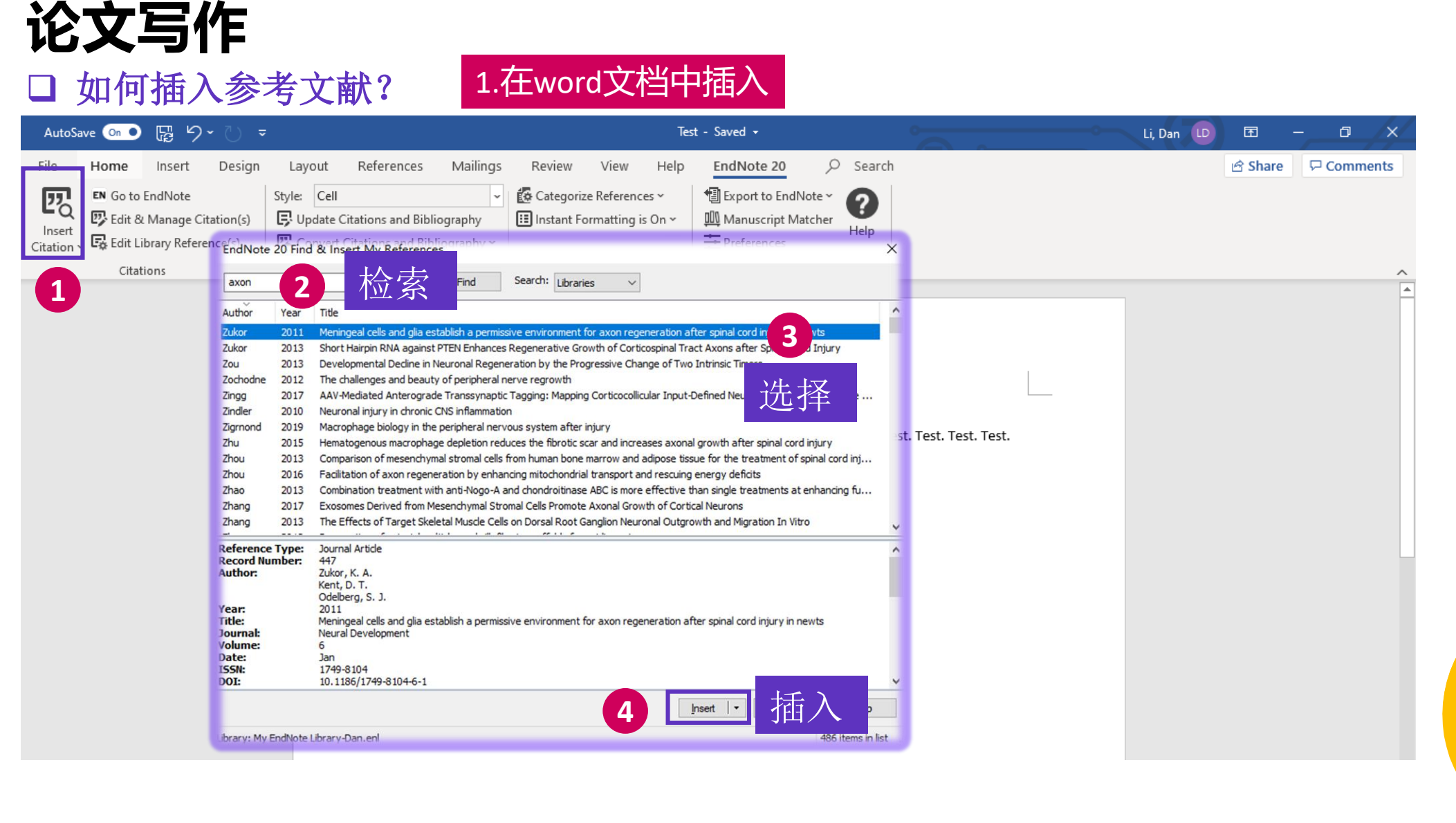

#### Clarivate

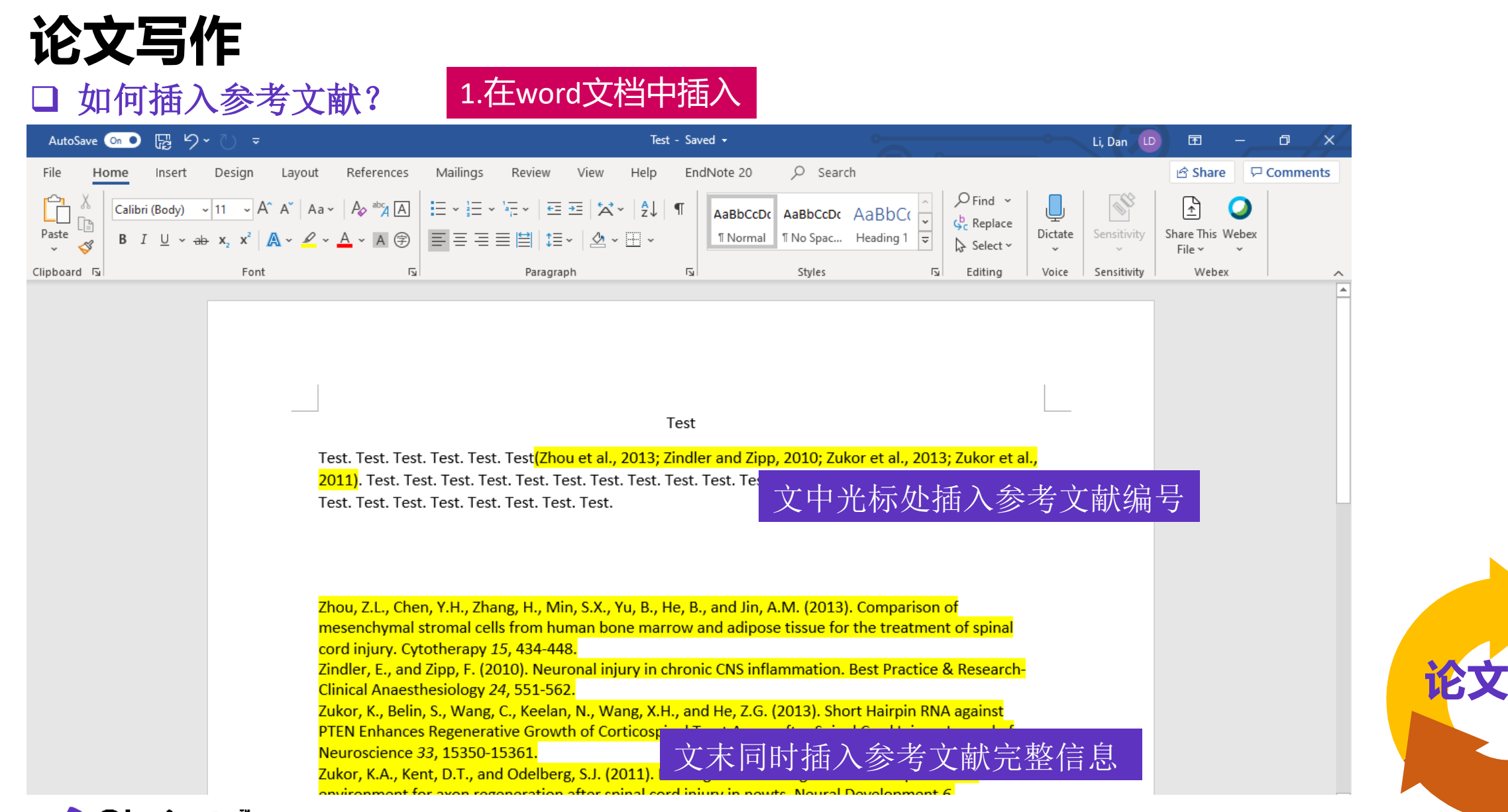

#### Clarivate

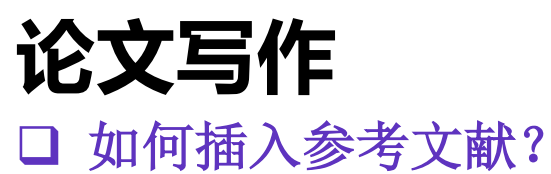

2.利用快捷键

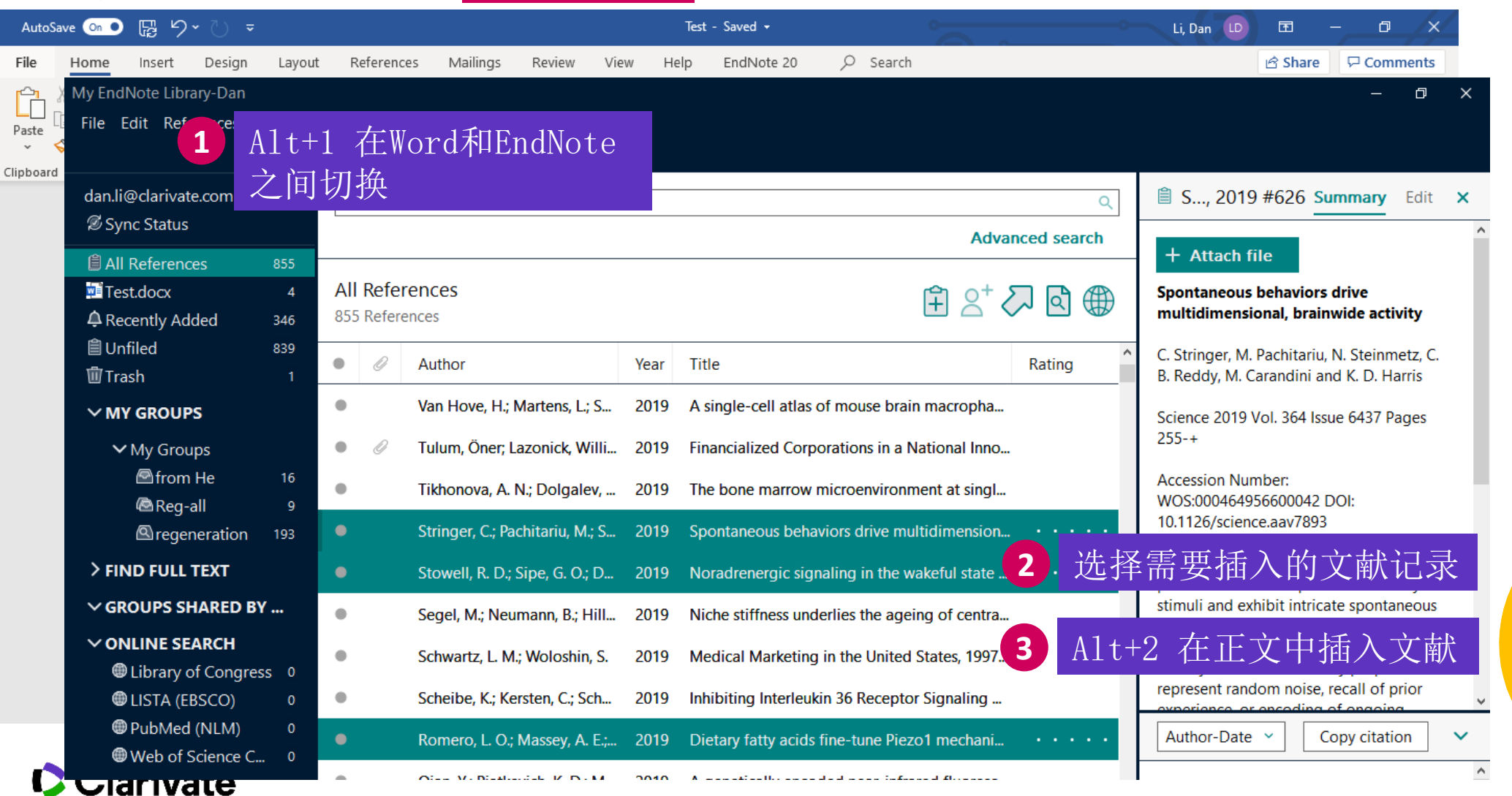

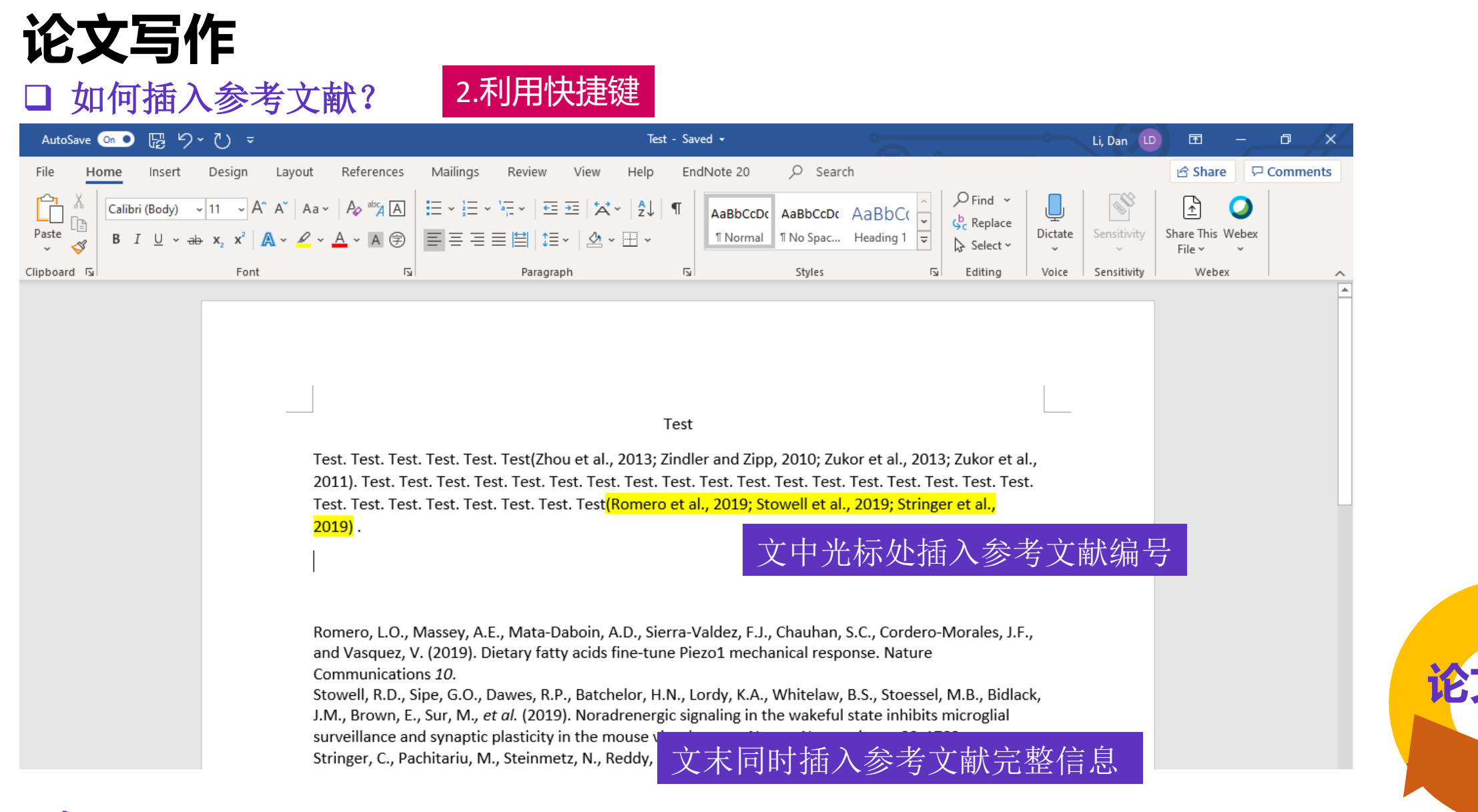

#### Clarivate

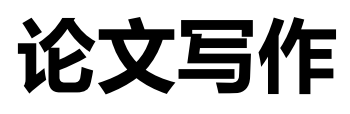

| □ 修改参考文                                                                                | 武 —— 删除与排序                                                                                                    |              |                 |
|----------------------------------------------------------------------------------------|----------------------------------------------------------------------------------------------------|--------------|-----------------|
| AutoSave 💿 🕞 🏷 🗸 🗸                                                                     | Test - Saved -                                                                                                    | Li, Dan LD 🖻 | – a 🗙           |
| File Home Insert Design<br>Solution Citation (s)<br>Citation Citation (s)<br>Citations | Layout       References       Mailings       Review       View       Help       EndNote 20       Search         Styl EndNote 20 Edit & Manage Citations       X         Citation       Count       Library         Citation       Count       Library         Zhou et al., 2013; Zindler and Zipp, 2010; Zukor et al., 2013; Zukor et al., 2011;       Zukor, 2011 #447       1       My EndNote Library-Dan         Zukor, 2011 #447       My EndNote Library-Dan       Z       Edit Reference I       Image: Citation         Zukor, 2013 #93       1       My EndNote Library-Dan       2       Edit Library Reference       3         Zindler, 2010 #211       1       My EndNote Library-Dan       My EndNote Library-Dan       Find Reference Updates       3         Romero et al., 2019; Stowell et al., 2019; Stringer et al., 2019)       My EndNote Library-Dan       Remove Citation       Insert Citation         Stowell, 2019 #614       1       My EndNote Library-Dan       Update from My Library | Share        | ?<br>☐ Comments |
|                                                                                        | Romero, 2019 #570 1   My EndNote Library-Dan   . Test. Test. Test.   Inger et al.,   Formatting:   Default   Prefix:   Suffix:   Pages:   ero-Morales, J.F., Ire ssel, M.B., Bidlack, bits microglial ., 1782-+2019). Tools   Tools                                                                                                    |              |                 |
| Clarivate"                                                                             | Totals: 2 Citation Groups, 7 Citations, 7 References                                                                                                    |              |                 |

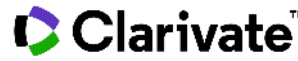

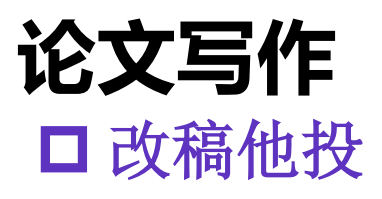

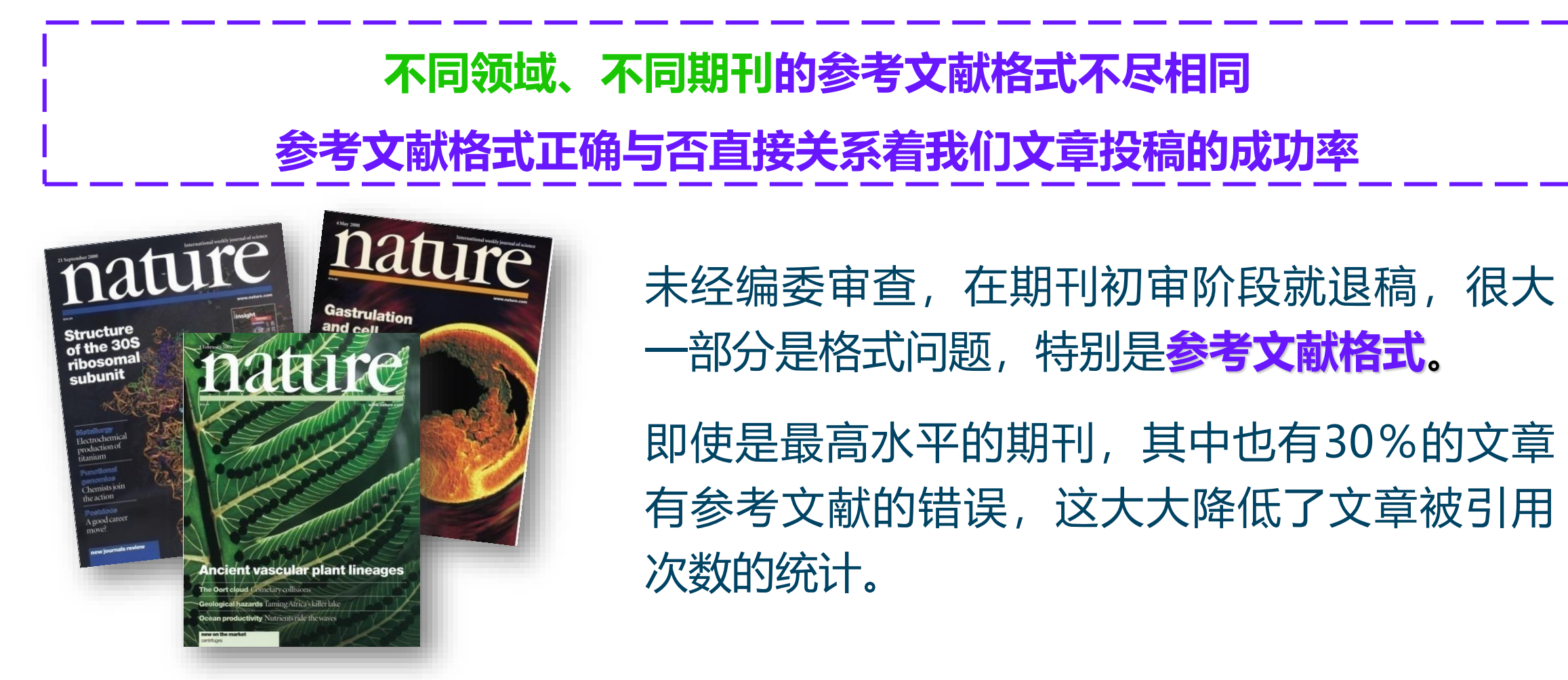

🗘 Clarivate

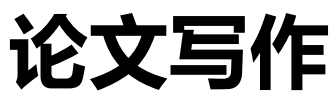

File

四

Insert

#### 改稿他投 键式修改 Test - Saved -Li, Dan LD Ŧ 改稿前 ♀ Search 🖻 Share 📃 🖓 Comme Home Insert Design Layout References Mailings Review View Help EndNote 20 Export to EndNote ~ EN Go to EndNote Style: Cell 🔁 Categorize References 🗠 ? 📴 Edit & Manage Citation(s) 🔢 Instant Formatting is On ~ Manuscript Matcher Update Citations and Bibliography Help Citation ~ 🕞 Edit Library Reference(s) 🕰 Convert Citations and Bibliography ~ Preferences Citations Bibliography 5 Tools AutoSave 💿 🕞 ⁄ 🗸 Test - Saved <del>-</del> Li, Dan LD File Insert Desian Lavout References Mailings Review View Help EndNote 20 ♀ Search 🖻 Share 🚽 🖓 Comments Home 🗐 Export to EndNote 🗸 2 20 EN Go to EndNote 🕼 Categorize References 🛩 Style: Nature 🙄 Edit & Manage Citation(s) Update Citations and Bibliography Instant Formatting is On ~ 00 Manuscript Matcher Help Insert Citation ~ 🛱 Edit Library Reference(s) Convert Citations and Bibliography ~ Preferences Citations Bibliography Tools Test. Test. Test. Test. Test. 2011). Test. Test. Test. T Test, Test, Test, Test, Test 2019). Test Test. Test. Romero, L.O., Massey, A and Vasquez, V. (2019). Communications 10. Stowell, R.D., Sipe, G.O., J.M., Brown, E., Sur, M., 1 Zukor, K. A., Kent, D. T. & Odelberg, S. J. Meningeal cells and glia establish a permissive surveillance and synaptic environment for axon regeneration after spinal cord injury in newts. Neural Development 6, Stringer, C., Pachitariu, N doi:10.1186/1749-8104-6-1 (2011). Spontaneous behaviors ( Zukor, K. et al. Short Hairpin RNA against PTEN Enhances Regenerative Growth of Corticospinal 2 Tract Axons after Spinal Cord Injury. Journal of Neuroscience 33, 15350-15361, 改稿后 doi:10.1523/jneurosci.2510-13.2013 (2013). Zindler, E. & Zipp, F. Neuronal injury in chronic CNS inflammation. Best Practice & Research-3 Clinical Anaesthesiology 24, 551-562, doi:10.1016/j.bpa.2010.11.001 (2010). 4 Zhou, Z. L. et al. Comparison of mesenchymal stromal cells from human bone marrow and adipose tissue for the treatment of spinal cord injury. Cytotherapy 15, 434-448,

doi:10.1016/j.jcyt.2012.11.015 (2013).

#### Clarivate

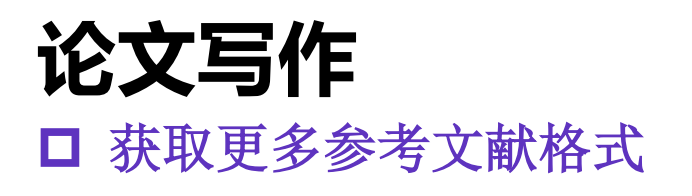

https://endnote.com/downloads/styles/

| <mark>示例:</mark><br>比小公女女后给老女帮权士 |
|----------------------------------|
| 华亚伦人人后参专人制俗式                     |
| GB/T7714                         |

|                 | Use the Style Finder below to s | earch for a style name and | d/or citation style and/or publisher. |
|-----------------|---------------------------------|----------------------------|---------------------------------------|
| Get Started     |                                 |                            |                                       |
| Buy EndNote     | Keyword                         |                            |                                       |
| Learn More      | Citation Style                  |                            |                                       |
| Request a trial | Any                             |                            | ~                                     |
|                 | Publisher                       |                            |                                       |
|                 | Any                             |                            | ~                                     |
|                 | Reset                           | Search                     |                                       |
|                 | 7060 results found              |                            |                                       |

| 2 results found                        |                            |            |            |          |  |  |  |  |
|----------------------------------------|----------------------------|------------|------------|----------|--|--|--|--|
| Style or Journal Name                  | Citation Style             | Discipline | Date       | Date     |  |  |  |  |
| Chinese Standard GBT7714 (Author-Year) | Author-Year-Cited<br>Pages | Science    | 2020-03-31 | Download |  |  |  |  |
| Chinese Standard GBT7714 (numeric)     | Superscripted<br>Number    | Science    | 2008-01-10 | Download |  |  |  |  |

#### Installing Individual Styles

- 1. Download the style you want to install.
- 2. Double-click the style file. It should open in EndNote.

3. In EndNote, go to "File Menu" and choose "Save As". Replace the word "copy" with your style's name and click "Save".

#### Clarivate 4. Click on "File Menu" and choose "Close Style".

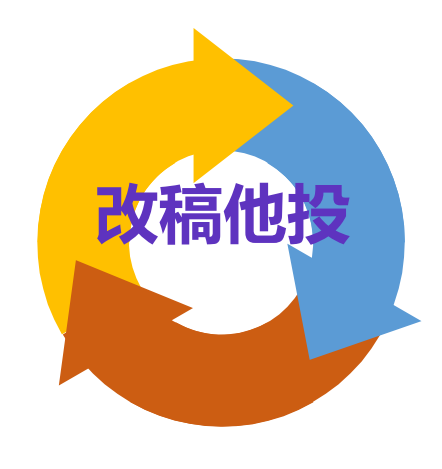

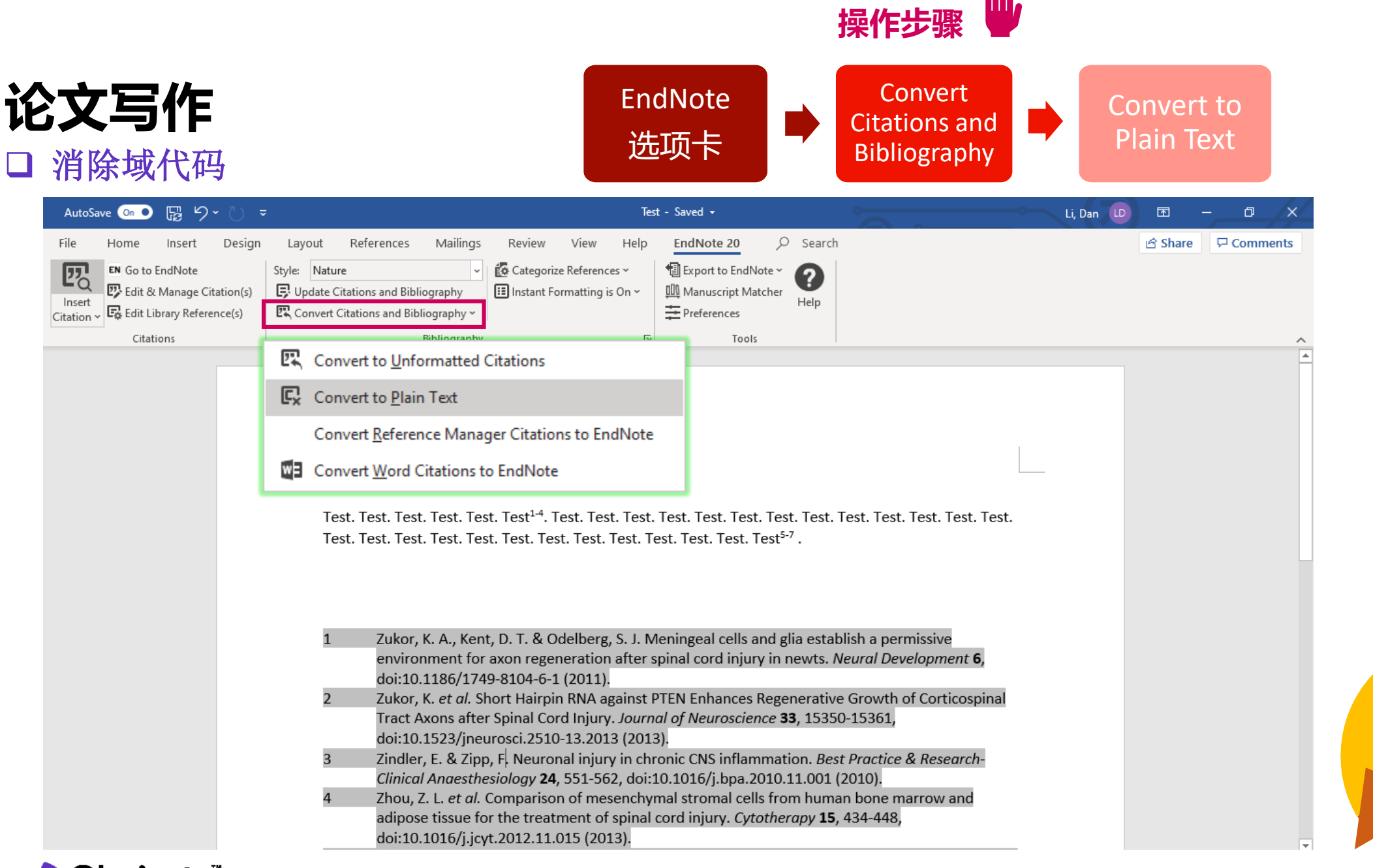

#### Clarivate

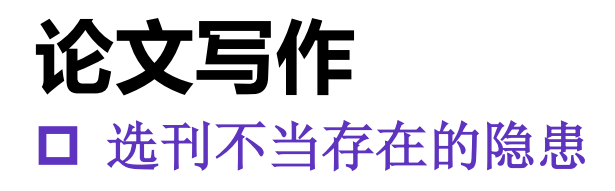

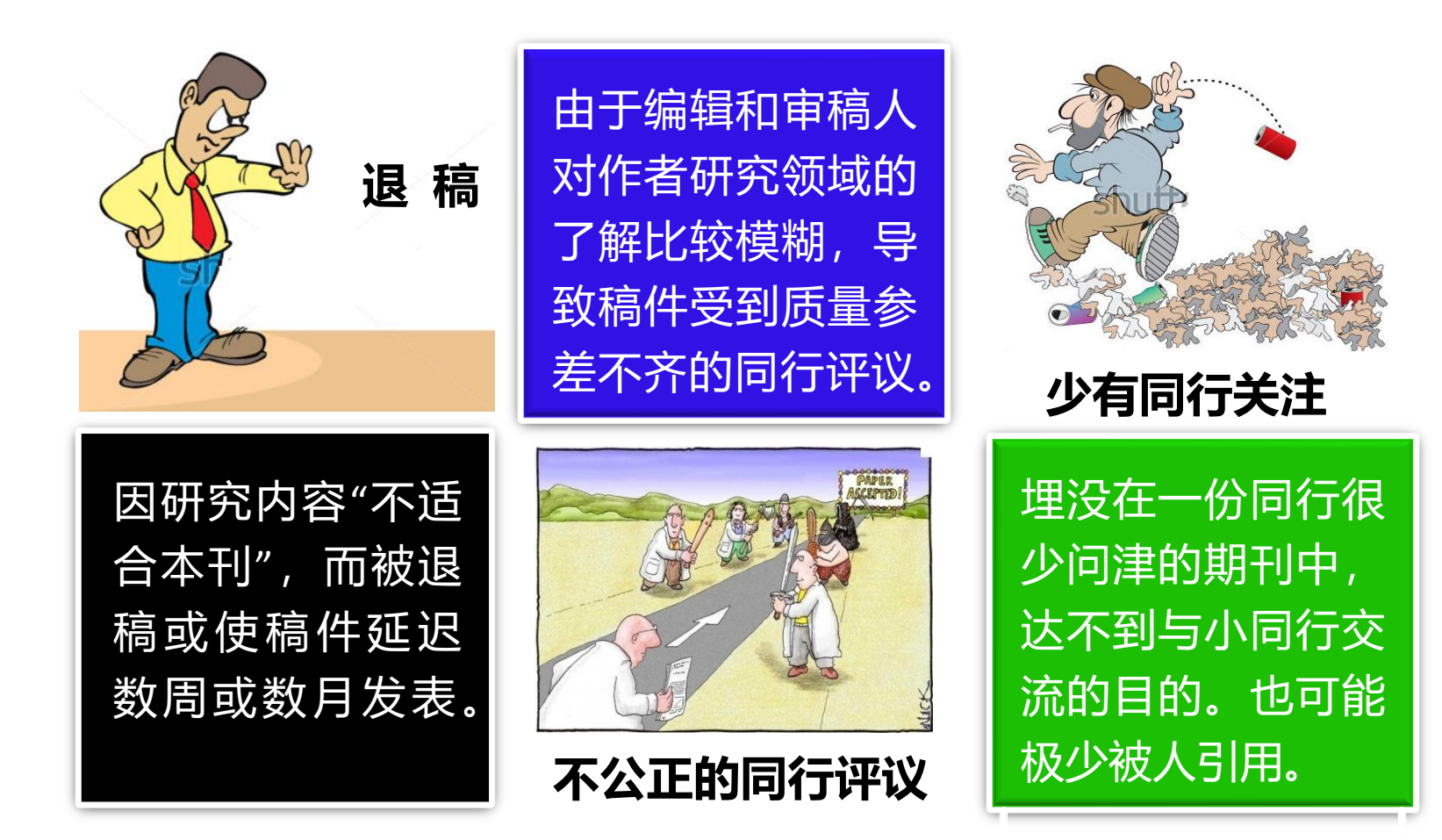

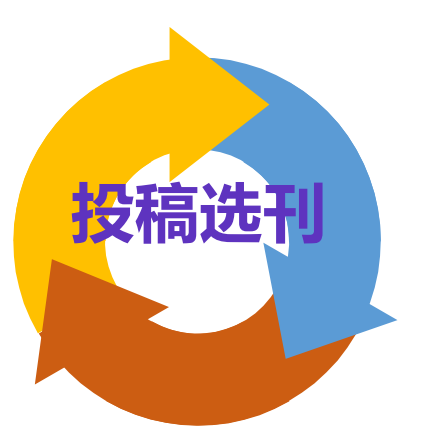

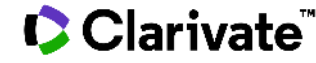

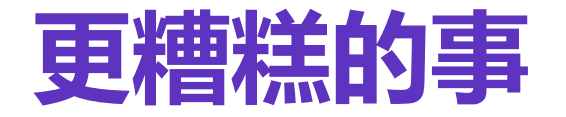

#### **掠夺性期刊(predatory journals):**是指剥削性开放获取出版 的业务模式,期刊对作者收取版面费,但不提供一般学术期刊 的编辑及出版服务(可能是开放获取,也可能不是)。

### 虚假学术期刊:泛指假刊、一号多刊等等。

St Plas

### 真真假假? 你需要火眼金睛

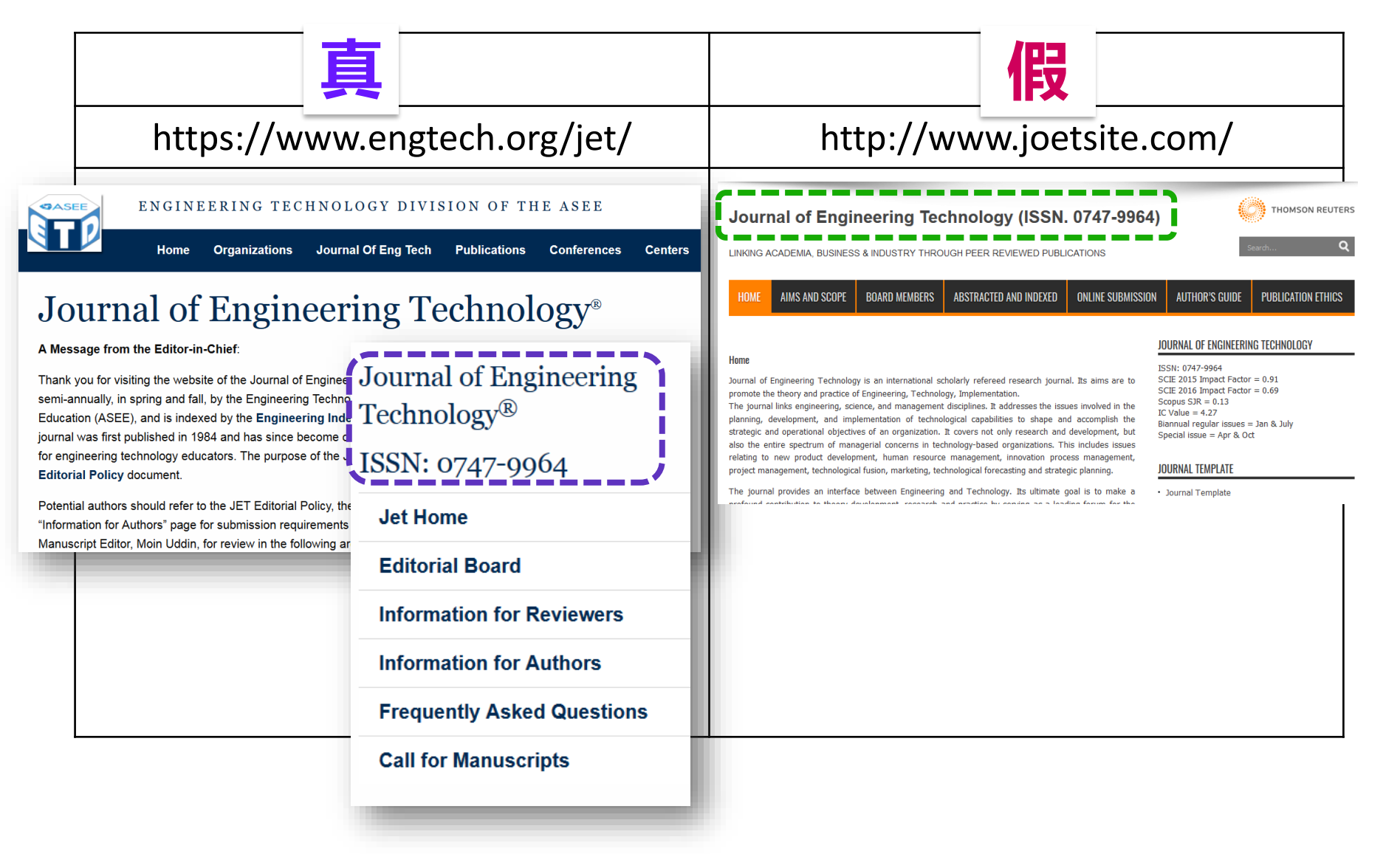

#### Clarivate

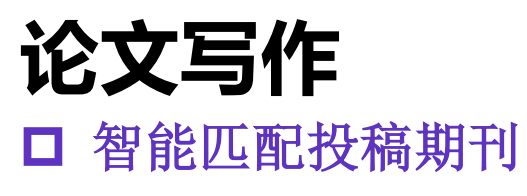

| AutoSave 💿 🕢 🦻 🏷 🗸 🗸                                                                                                    | Test - Saved -                                                                               | Li, Dan 🕩 🖻 – 🗗 🗙          |
|----------------------------------------------------------------------------------------------------|----------------------------------------------------------------------------------------------|----------------------------|
| File Home Insert Design Layout References Mailings                                                                           | Review View Help EndNote 20 $>$ Search                                                       | reference Share 모 Comments |
| Insert     Style:     Nature     V       Citation ×     Edit Library Reference(s)     E Convert Citations and Bibliography × | Categorize References ~<br>I Instant Formatting is On ~<br>Manuscript Matcher<br>Preferences |                            |
| Citations 找出最适合您稿件的期刊 由                                                                                                    | Web of Science <sup>TM</sup> 提供技术支持                                                          |                            |
| <b>检》范</b> ///学师/声自.                                                                                                    |                                                                                              |                            |
| 制入愉什许纯信忌:                                                                                                    |                                                                                              | -                          |
| *标题:                                                                                                    |                                                                                              |                            |
| 在此处输入标题                                                                                                    |                                                                                              |                            |
| *摘要:                                                                                                    |                                                                                              |                            |
| 在此处输入摘要                                                                                                    |                                                                                              |                            |
|                                                                                                    |                                                                                              |                            |
| *必填                                                                                                    |                                                                                              |                            |
| 2<br>参考文献:                                                                                                    |                                                                                              | ±12-3                      |
| 本次检索中将包含 输入标                                                                                                    | 题、摘要,进行匹配                                                                                    | JX                         |
| 包含参考文献后,我们就可以利用更多与绝                                                                                                    | 稿件有关的数据点进行匹配                                                                                 |                            |
|                                                                                                    |                                                                                              | 查找期刊 >                     |
|                                                                                                    | · ·                                                                                          |                            |

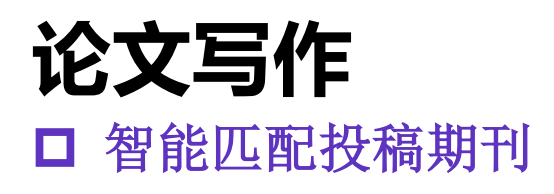

#### 找出最适合您稿件的期刊 由 Web of Science<sup>TM</sup> 提供技术支持

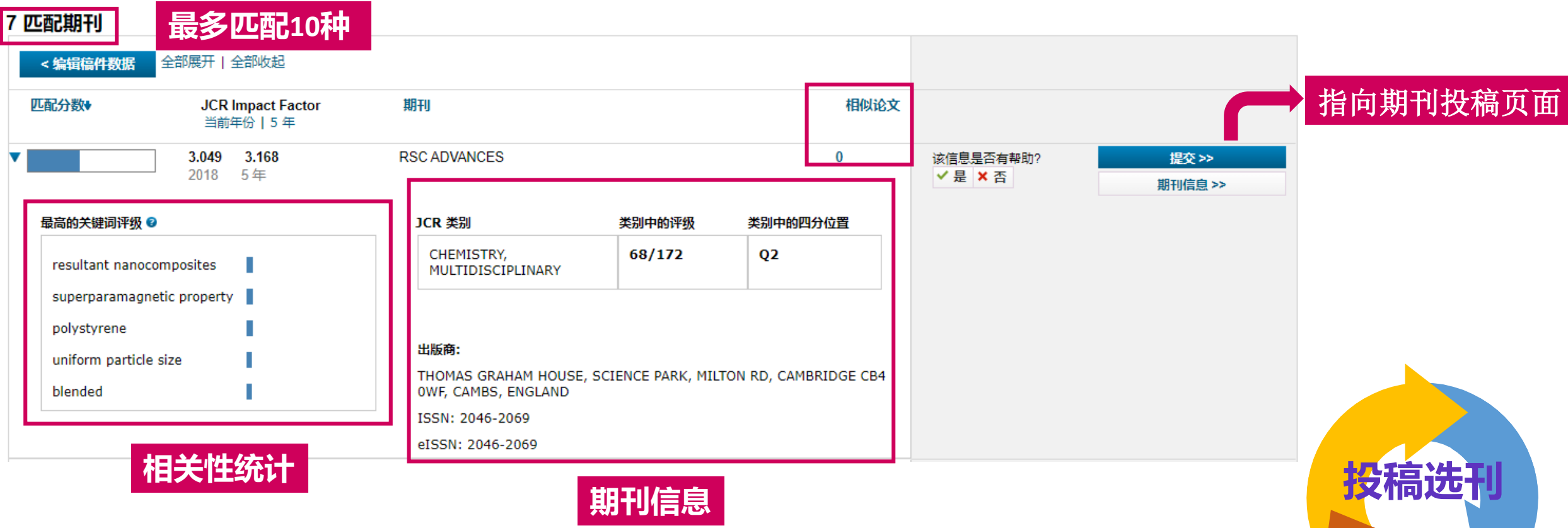

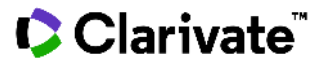

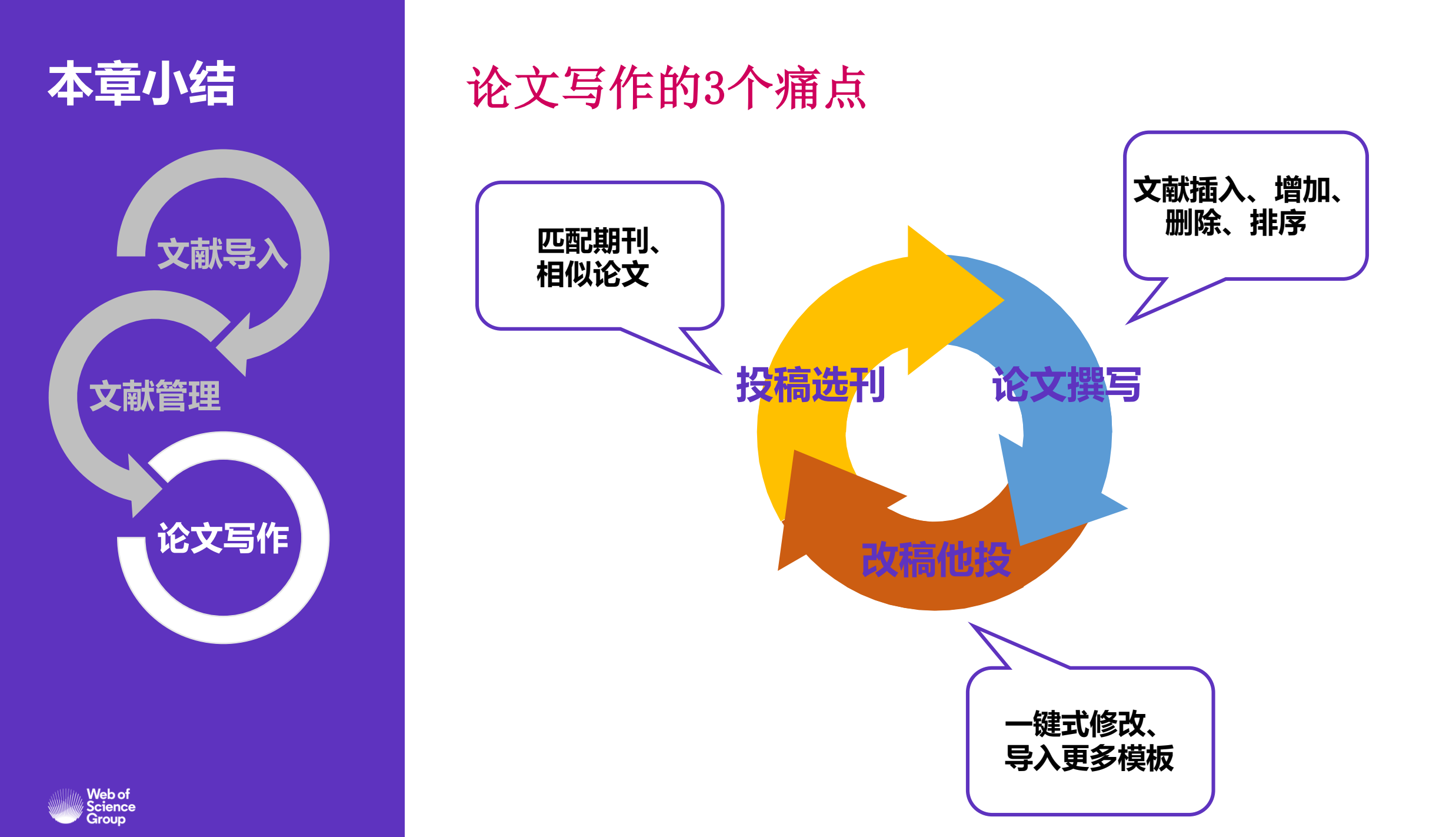

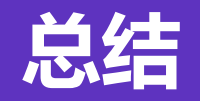

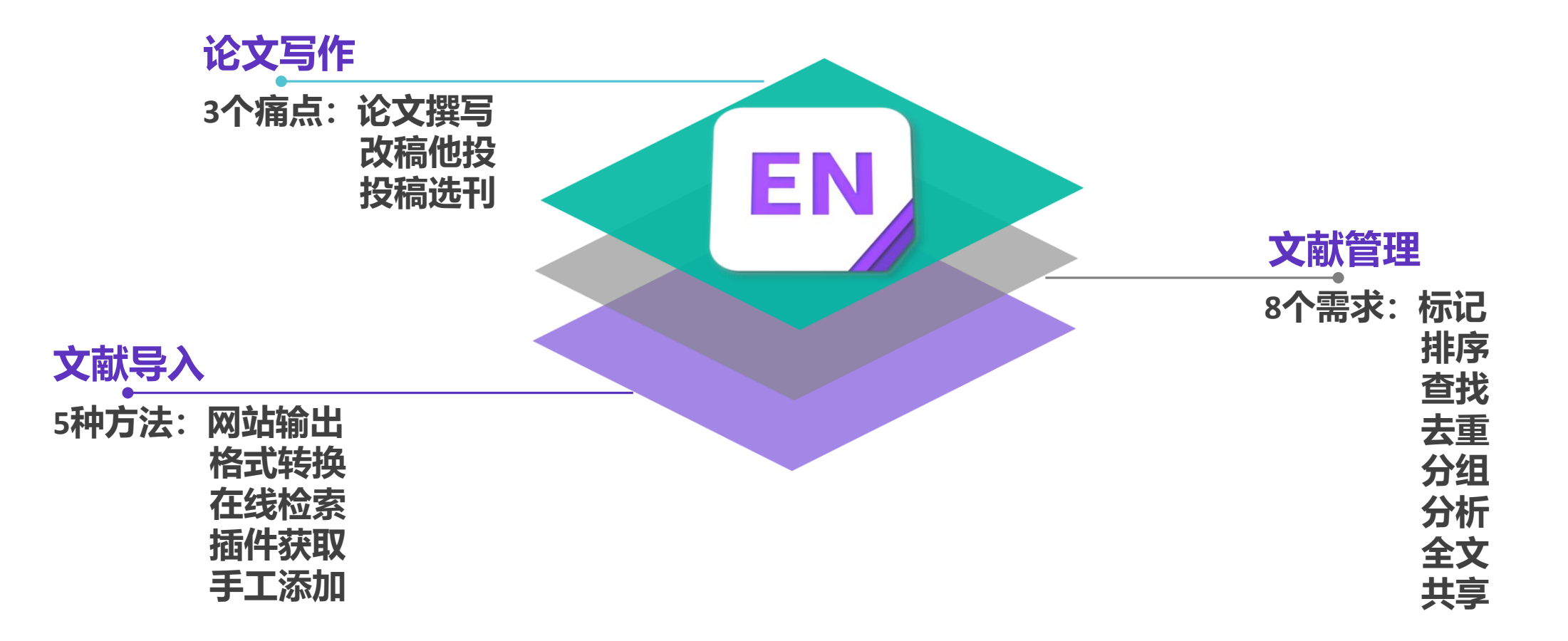

Clarivate<sup>®</sup>

### 关注官方平台, 获取更多资源

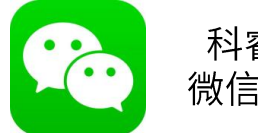

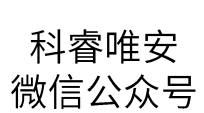

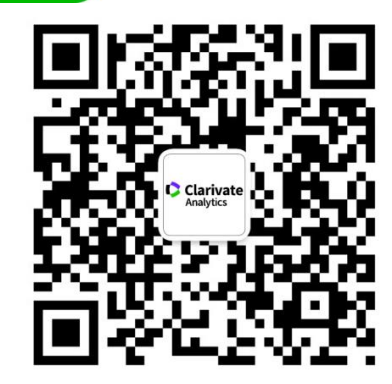

| 2:        | ::: 3月10         | D日 V                                        | Web of Science,让您的科研快人一步                                   |                             | 马亚鹏     | 课程                                                  | 直播/回看>> | 如何看>> 4月16日 谨防投稿陷阱,教你轻松甄别掠夺性期 |                                          | #,教你轻松甄别掠夺性期刊                     | 王振                       | 课程直播/回看>> |           |
|-----------|------------------|---------------------------------------------|------------------------------------------------------------|-----------------------------|---------|-----------------------------------------------------|---------|-------------------------------|------------------------------------------|-----------------------------------|--------------------------|-----------|-----------|
| <         | 3月12             | 2日 E                                        | EndNote X9,                                                | 让科研简                        | 单一点     | 罗昭锋                                                 | 课程      | 直播/回看>>                       | 4月21日                                    | 立足本土,展<br>——SSCI A&               | 展望国际<br>&HCI助力创新性人文社科研究  | 黄庭颖       | 课程直播/回看>> |
|           | 3月17             | 7日 -                                        | SCI的那些事—<br>−个都不能少                                         | ——检索、分析、实验、投稿、写作<br>、       |         | 李颖                                                  | 课程      | 直播/回看>>                       | 4月23日                                    | 利用ESI洞悉前沿趋势,把握全球研究热点              |                          | 袁庆文       | 课程直播/回看>> |
|           | 3月19             | 9日 E                                        | EndNote之文南                                                 | 试阅读与管                       | 管理篇     | 罗昭锋                                                 | 课程      | 直播/回看>>                       | 4月28日                                    | 世上书万卷,引文做指南<br>——BKCI助您高效识别高影响力图书 |                          | 王振        | 课程直播/回看>> |
|           | 3月24             | 日 -                                         | 当Web of Science遇上中文检索<br>——利用CSCD发现中国优秀科研成果                |                             | 王振      | 课程                                                  | 直播/回看>> | 5月7日                          | 开题工具Web of Science与全文获取神器Kopernio        |                                   | 黄庭颖                      | 课程直播/回看>> |           |
|           | 3月26             | 6日 E                                        | EndNote之论文写作篇                                              |                             | 罗昭锋     | 课程                                                  | 直播/回看>> | 5月12日                         | 巧用工具,原来文献综述可以更轻松                         |                                   | 李颖                       | 课程直播/回看>> |           |
|           | ₩<br>3月31        | 日<br>C                                      | 有效挖掘生命科学信息——Biosis Previews/Biosis<br>Citation Index数据库的使用 |                             | 马亚鹏     | 课程                                                  | 直播/回看>> | 5月14日                         | 众智成城,唯快不破<br>——利用国际会议文献,获取研究最新进展         |                                   | 张志杰                      | 课程直播/回看>> |           |
|           | <sup>褶</sup> 4月2 | 日 月 -                                       | 开启尘封的知识宝库<br>——百年回溯文献的科学研究价值                               |                             | 黄庭颖     | 课程                                                  | 直播/回看>> | 5月19日                         | Publons助力提升学术影响力                         |                                   | 黄庭颖                      | 课程直播/回看>> |           |
|           | 老 4月7            |                                             | 工程技术好助攻<br>——Inspec数据库的使用与实践                               |                             | 李颖      | 课程                                                  | 直播/回看>> | 5月21日                         | 大数据时代中的科学数据<br>——发现、应用及共享                |                                   | 李颖                       | 课程直播/回看>> |           |
|           | 4月9              | 日 J                                         | JCR助力期刊分析与投稿选刊                                             |                             | 袁庆文     | 课程                                                  | 直播/回看>> | 5月26日                         | Derwent Innovations Index专利信息助力应用性研<br>究 |                                   | 袁庆文                      | 课程直播/回看>> |           |
|           | 4月14             | 4月14日 基于Web of Science平台的食品科技文摘数据库的<br>有效利用 |                                                            |                             |         | 的马亚鹏课                                               |         | 直播/回看>>                       | 5月28日                                    | 运用专利大数                            | <b>目专利大数据推动高校科技成果转</b> 化 |           | 课程直播/回看>> |
|           |                  |                                             |                                                            |                             |         |                                                     |         |                               |                                          |                                   |                          |           |           |
|           | 2020科研           |                                             |                                                            |                             |         | 天键问搜索                                               |         |                               |                                          |                                   |                          |           |           |
| <br><br>产 | 课程[              | 可看                                          | 12/20                                                      |                             | 助力刊群建设, |                                                     | 研究前沿报告  |                               |                                          |                                   |                          |           |           |
|           | 微课               | !」<br>【堂                                    | 条统<br>(有科期 <sup>3</sup>                                    | <b>糸</b> 筑<br>(有科期刊出版(北京)有限 |         | ScholarOne投<br>2020年8月,科睿<br>公司(简称:有科出<br>件采编平台顺利达用 |         | ■ 诺贝尔奖预测                      | <br>则 【:京) A                             | 有限                                |                          |           |           |
|           | 产品使用拮            | 指南下                                         | 就有色金属刊群系列期刊的稿                                              |                             | 系列期刊的稿  |                                                     |         | 列期刊<br>其他重磅发布                 |                                          | 川的稿                               |                          |           |           |
| (Î        | ≡ 在线:            | 学院                                          | ≡重磅发                                                       | 发布                          | ≡精选专题 ( |                                                     | E线学院    | ≡重磅发布                         | = 米青                                     | 选专题                               |                          |           |           |

#### Clarivate<sup>®</sup>

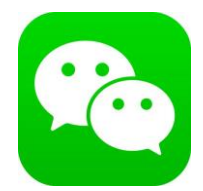

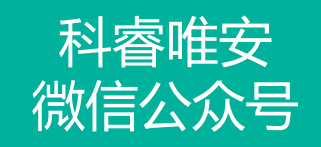

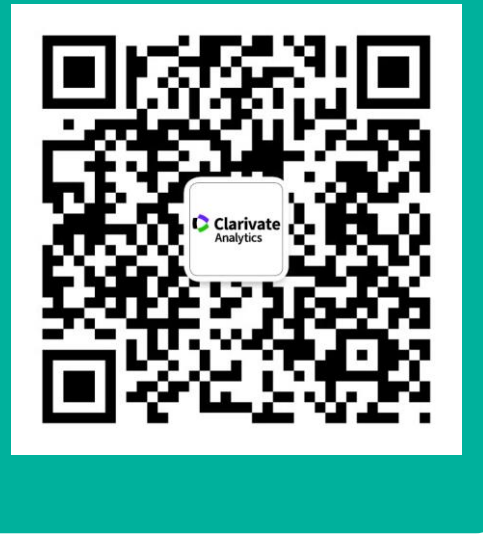

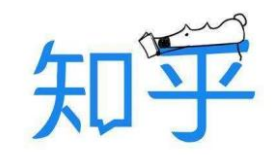

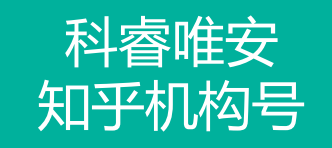

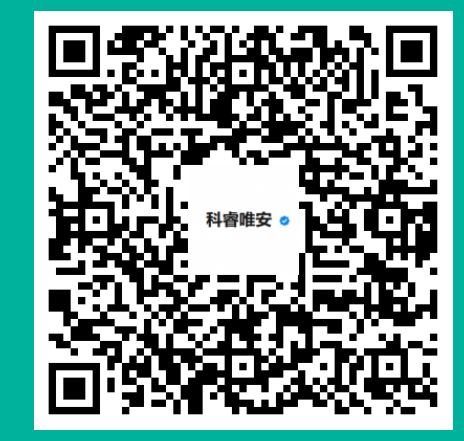

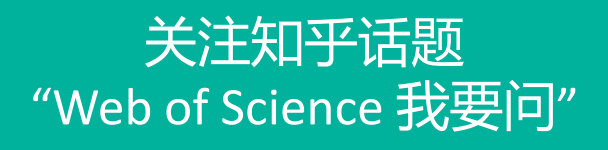

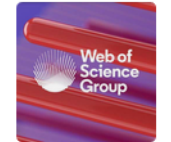

#### Web of Science 我要问

科睿唯安学术研究事业部(Web of Science Group,简称WOSG)通过提供全球一流的科研信息和数据,推动学术界、企业、出版机构和政府加快研究步伐。 其旗下拥有全球最大、最值得信... 查看全部内容

✿管理 ≔日志 ▼分享

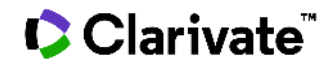